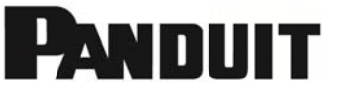

## TDP43HE, TDP43HE/E, TDP46HE and TDP46HE/E **Thermal Transfer Printer**

© Panduit Corp. 2013

#### **USER MANUAL**

B20730 Rev.: 01 8-2013

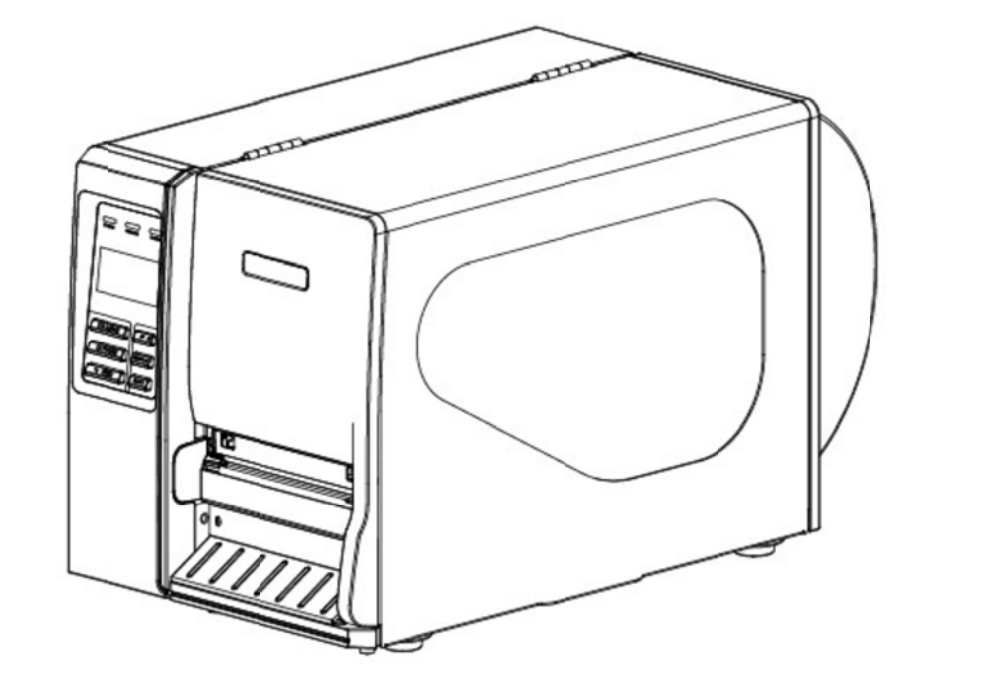

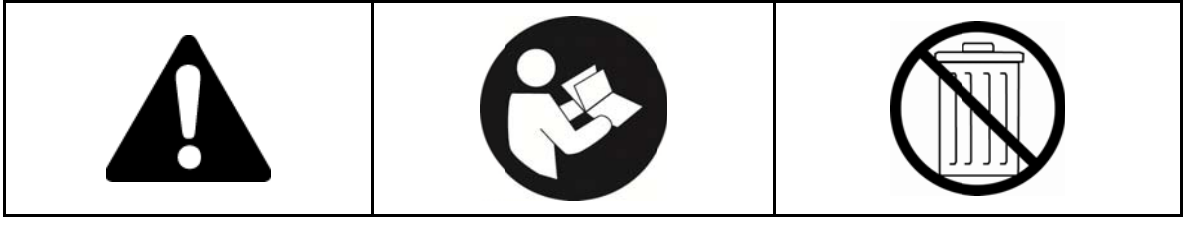

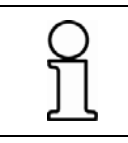

NOTE: In the interest of higher quality and value, Panduit products are continually being improved and updated. Consequently, pictures may vary from the enclosed product.

# 

www.panduit.com

| Region        | Telephone        |
|---------------|------------------|
| USA & Canada  | 1-866-871-4571   |
| Latin America | +52-33-3777-6000 |
| Brasil        | 5511-3613-2353   |
| Europe        | +31-546-580-452  |
| Asia Pacific  | 65-6379-6700     |
| Japan         | 81-3-6863-6060   |
| Australia     | 613-9794-9020    |
|               |                  |

#### e-mail

GA-TechSupport@panduit.com TechSupportLatAm@panduit.com TechSupportLatAm@panduit.com emeatoolservicecenter@panduit.com TechSupportAP@panduit.com TechSupportAP@panduit.com TechSupportAP@panduit.com

The information contained in this manual is subject to change without notice and does not represent a commitment on the part of Panduit corporation. No part of this manual may be reproduced or transmitted in any form or by any means, for any purpose other than the purchaser's personal use, without the expressed written permission of Panduit Corporation.

#### Agency Compliance and Approvals

| C<br>F©                     | CE CLASS A<br>EN 55022:2006+A1:2007<br>EN 55024:1998+A1:2007+A2:2003<br>EN 61000-4 SERIES REGULATIONS<br>FCC CFR Title 47 Part 15 SubpartB:2010-Section 15.107 and<br>15.109<br>ICES-003 Issue 4:2004 Class A                                                                                                    |
|-----------------------------|----------------------------------------------------------------------------------------------------|
|                             | <ul> <li>This device complies with Part 15 of the FCC Rules.</li> <li>Operation is subject to the following two conditions.</li> <li>(1) This device may not cause harmful interference, and</li> <li>(2) This device must accept any interference received, including interference that may cause undesired operation.</li> </ul>                                                              |
| SRE                         | <ul> <li>GB-4953-2001</li> <li>GB9254-2008 (CLASS A)</li> <li>GB17625.1-2003</li> <li>此为 A 级产品,在生活环境中,该产品可能会造成无线电干扰,在这种情况下,可能需要用户对干扰采取切实可行的措施。</li> </ul>                                                                                                    |
| LISTED<br>I.T.E.<br>E165747 | UL 60950-1 (2 <sup>nd</sup> Edition)<br>CSA C22.2 No. 60950-1-07 (2 <sup>nd</sup> Edition)                                                                                                    |
|                             | A급 기기 (업무용 방송통신기자재) Class A Equipment (Industrial Broadcasting &<br>Communication Equipment)<br>이 기기는 업무용(A급) 전자파적합기기로서 판 매자 또는 사용자는 이 점을<br>주의하시기 바라<br>며, 가정외의 지역에서 사용하는 것을 목적으로 합니다.<br>This equipment is Industrial (Class A) electromagnetic wave suitability<br>equipment and seller or user should take notice of it, and this<br>equipment is to be used in the places except for home. |

Specifications are subject to change without notice.

# Safety Instructions

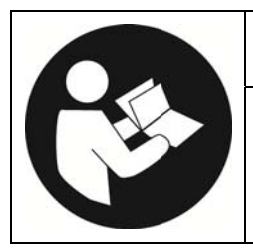

## WARNING

Read and understand all of the instructions and safety information in this manual before operating or servicing this tool.

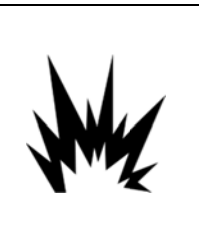

## CAUTION

- Danger of explosion if battery is incorrectly replaced.
- Replace only with the equivalent type recommended by the manufacture.
- Dispose of used batteries according to the manufacturer's instructions.

| Electric Shock Hazard:                                                                                                    |
|----------------------------------------------------------------------------------------------------|
| <ul> <li>Before you connect the equipment to the power outlet, please check the voltage of the power source.</li> <li>Disconnect the equipment from the voltage of the power source to prevent</li> </ul> |
| <br>possible transient over voltage damage.                                                                                                    |
| <ul> <li>Don't pour any liquid to the equipment to avoid electrical shock.</li> </ul>                                                                                                    |

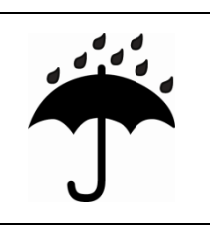

## CAUTION

Keep the equipment away from moisture and humidity.

# 

- \* ONLY qualified service personnel for safety reasons, should open equipment.
- \* Don't repair or adjust energized equipment alone under any circumstances. Someone capable of providing first aid must always be present for your safety.
- \* Always obtain first aid or medical attention immediately after an injury. Never neglect an injury, no matter how slight it seems.

## Table of Contents

| Safe | ty In | structions                                                          | 2  |
|------|-------|---------------------------------------------------------------------|----|
| 1.   | Intr  | oduction                                                            | 5  |
|      | 1.1   | Product Introduction5                                               |    |
|      | 1.2   | Product Features5                                                   |    |
|      | 1.3   | General Specification6                                              |    |
|      | 1.4   | Print Specifications7                                               |    |
|      | 1.5   | Ribbon Specifications7                                              |    |
|      | 1.6   | Media Specifications8                                               |    |
| 2.   | Оре   | erations Overview                                                   | 9  |
|      | 2.1   | Unpacking and Inspection9                                           |    |
|      | 2.2   | Printer Overview10                                                  |    |
|      | 2.3   | Operator Controls13                                                 |    |
|      | 2.4   | Setting up the Printer14                                            |    |
|      | 2.5   | Loading Ribbon15                                                    |    |
|      | 2.6   | Loading the Media19                                                 |    |
|      | 2.7   | Adjustment Knob25                                                   |    |
|      | 2.8   | Using the Keyboard with PS/2 Interface                              |    |
| 3.   | Mer   | nu Function                                                         | 27 |
|      | Main  | Menu Overview27                                                     |    |
|      | 3.1   | Setup Menu Overview28                                               |    |
|      | 3.2   | File Manager53                                                      |    |
|      | 3.3   | Diagnostics55                                                       |    |
|      | 3.4   | Language57                                                          |    |
|      | 3.5   | Service                                                             |    |
| 4.   | Dia   | gnostic Tool                                                        | 59 |
|      | 4.1   | Start the Diagnostic Tool60                                         |    |
|      | 4.2   | Printer Function (Calibrate sensor, Ethernet setup,<br>RTC setup)61 |    |

| 5. | Setting Ethernet by Diagnostic Utility6 <sup>4</sup>       | 1 |
|----|------------------------------------------------------------|---|
|    | 5.1 Using USB interface to setup Ethernet interface 62     |   |
|    | 5.2 Using RS-232 interface to setup Ethernet interface 63  |   |
|    | 5.3 Using Ethernet interface to setup Ethernet interface64 |   |
| 6. | Froubleshooting60                                          | 6 |
|    | 5.1 Common Problems                                        |   |
|    | 5.2 Mechanism Fine Adjustment to Avoid Ribbon<br>Vrinkles  |   |
| 7. | Maintenance72                                              | 2 |

# 1. Introduction

### **1.1 Product Introduction**

Thank you very much for purchasing a Panduit printer.

The TDP43HE and TDP46HE Thermal Transfer Desktop Printers produce high-quality printed labels for a wide range of labeling applications for OEM, MRO, construction, data centers, enterprise, and industrial automation. The rugged, high-speed printers are designed for dependable use in industrial, construction, and harsh environments. Using the included Easy-Mark<sup>™</sup> Labeling Software, the printers provide simple setup and operation with all Panduit thermal transfer label media to create wire and cable markers, terminal block labels, equipment labels, marker plates, panel labels, network labels, and safety and facility labels. We recommend the use of Easy-Mark, version 3.7.24, or higher.

### **1.2 Product Features**

The printer offers the following standard features.

| Product standard feature                           | TDP43HE<br>(300 dpi) | TDP46HE<br>(600 dpi) |
|----------------------------------------------------|----------------------|----------------------|
| Thermal transfer printing                          | 0                    | 0                    |
| Direct thermal printing                            | 0                    | 0                    |
| High quality die-cast aluminum design              | 0                    | 0                    |
| Metal cover with large clear media view window     | 0                    | 0                    |
| Moveable gap sensor (position full web adjustable) | 0                    | 0                    |
| Moveable black mark sensor (position full web      | 0                    | 0                    |
| adjustable)                                        |                      |                      |
| Ribbon end sensor                                  | 0                    | 0                    |
| Head open sensor                                   | 0                    | 0                    |
| LCD display (graphic type, 128x64 pixel) with back | 0                    | 0                    |
| light                                              |                      |                      |
| Control panel with 6 operation buttons             | 0                    | 0                    |
| LED indicators                                     | 0                    | 0                    |
| Real time clock                                    | 0                    | 0                    |
| Internal Ethernet print server (10/100 Mbps)       | 0                    | 0                    |
| interface                                          |                      | -                    |
| USB 2.0 (full speed) interface                     | 0                    | 0                    |
| Serial RS-232C (2400-115200 bps) interface         | 0                    | 0                    |
| Parallel Centronics (SPP mode) interface           | 0                    | 0                    |

| PS/2 keyboard interface for stand-alone or data                                                                         | 0 | 0 |
|----------------------------------------------------------------------------------------------------|---|---|
| entry at print site                                                                                                    |   |   |
| 32 MB SDRAM memory                                                                                                    | 0 | 0 |
| 8 MB FLASH memory                                                                                                    | 0 | 0 |
| SD FLASH card memory expands storage to 4 GB                                                                            | 0 | 0 |
| Powerful 32 bit 200 MHz RISC processor                                                                                  | 0 | 0 |
| Standard industry emulations right out of the box including Eltron <sup>®</sup> and Zebra <sup>®</sup> language support | 0 | 0 |
|                                                                                                    |   |   |

## **1.3 General Specification**

| General Specifications  |                                                          |  |
|-------------------------|----------------------------------------------------------|--|
| Physical dimensions     | 270 mm (W) x 308 mm (H) x 505 mm (D)                     |  |
| Weight                  | 15 kg (33.1 lb.)                                         |  |
| Electrical              | Internal switching power supply                          |  |
|                         | Input: 100~240VAC, 50/60Hz                               |  |
|                         | Output: 24V, 8.33A, 200W                                 |  |
|                         |                                                          |  |
| Environmental condition | Operation: 5 ~ 40°C (41 ~ 104°F), 25~85% non-condensing  |  |
|                         | Storage: -40 ~ 60 °C (-40 ~ 140°F), 5~90% non-condensing |  |

## 1.4 Print Specifications

| Print<br>Specifications            | TDP43HE<br>(300 dpi)                              | TDP46HE<br>(600 dpi)                  |  |
|------------------------------------|---------------------------------------------------|---------------------------------------|--|
| Print head resolution              | 300 dots/inch<br>(12 dots/mm)                     | 600 dots/inch<br>(24 dots/mm)         |  |
| Printing method                    | Thermal transfe                                   | r and direct thermal                  |  |
| Dot size<br>(width x length)       | 0.084 x 0.084 mm<br>(1 mm = 12 dots)              | 0.042 x 0.042 mm<br>(1 mm = 24 dots)  |  |
| Print speed<br>(inches per second) | 2, 3, 4, 5, 6, 7, 8<br>ips selectable Up to 8 ips | 2, 3, 4 ips selectable<br>up to 4 ips |  |
| Max. print width                   | 104 mm (4.09")                                    |                                       |  |
| Max. print length                  | 1854.2 mm (73")                                   | 1016 mm (40")                         |  |
| Printout bias                      | Vertical: 1 mm max.<br>Horizontal: 1 mm max.      |                                       |  |

## 1.5 Ribbon Specifications

| Ribbon Specifications       |                         |
|-----------------------------|-------------------------|
| Ribbon outside diameter     | 90 mm max.              |
| Ribbon length               | 600 meter max.          |
| Ribbon core inside diameter | 1 inch (25.4 mm)        |
| Dibbon width                | Max. 114.3 mm (4.5")    |
|                             | Min. 25.4 mm (1.0")     |
| Ribbon wound type           | Ink coated inside wound |
| Ribbon end type             | Transparency            |

## 1.6 Media Specifications

## 1.6.1 Industrial model

| Media Specifications | TDP43HE<br>(300 dpi)    | TDP46HE<br>(600 dpi)        |  |
|----------------------|-------------------------|-----------------------------|--|
| Label roll capacity  | 208.3                   | 3 mm (8.2")                 |  |
| Media alignment      | Edge                    | e alignment                 |  |
| Media type           | Continuous, die-cut,    | black mark, fan-fold, notch |  |
| Media wound type     | Printing fac            | e outside wound             |  |
| Media width          | Max. 1                  | 18 mm (4.6")                |  |
| (label + liner)      | Min. 25.4 mm (1.0")     |                             |  |
| Media thickness      | Max. 0.30 mm (11.8 mil) |                             |  |
| (label + liner)      | Min. 0.06 mm (2.36 mil) |                             |  |
| Madia aara diamatar  | Max. 76.2 mm (3")       |                             |  |
|                      | Min. 25.4 mm (1")       |                             |  |
| l abol longth        | Max. 1,854 mm (73")     | Max. 1016 mm (40")          |  |
|                      | Min. 5 mm (0.20")       | Min. 5 mm (0.20")           |  |
| Label length         | Max. 152.4 mm (6")      |                             |  |
| (peeler mode)        | Min. 25.4 mm (1")       |                             |  |
| Gap height           | Min. 2 mm               |                             |  |
| Black mark height    | Min. 2 mm               |                             |  |
| Black mark width     | Min. 8 mm (0.31")       |                             |  |

# 2. Operations Overview

## 2.1 Unpacking and Inspection

This printer has been specially packaged to withstand damage during shipping. Please carefully inspect the packaging and printer upon receiving the printer. Please retain the packaging materials in case you need to reship the printer.

Unpacking the printer, the following items are included in the carton.

- One printer unit
- One Easy-Mark<sup>™</sup> CD (Labeling Software)
- One quick installation guide
- Appropriate power cord(s)
- One USB interface cable
- One Windows driver disc, with user manuals
- One user manual (hard copy)
- One warranty card (not shown)
- One Ink Ribbon (Hybrid)
- One Utility Knife (CAUTION, SHARP!)

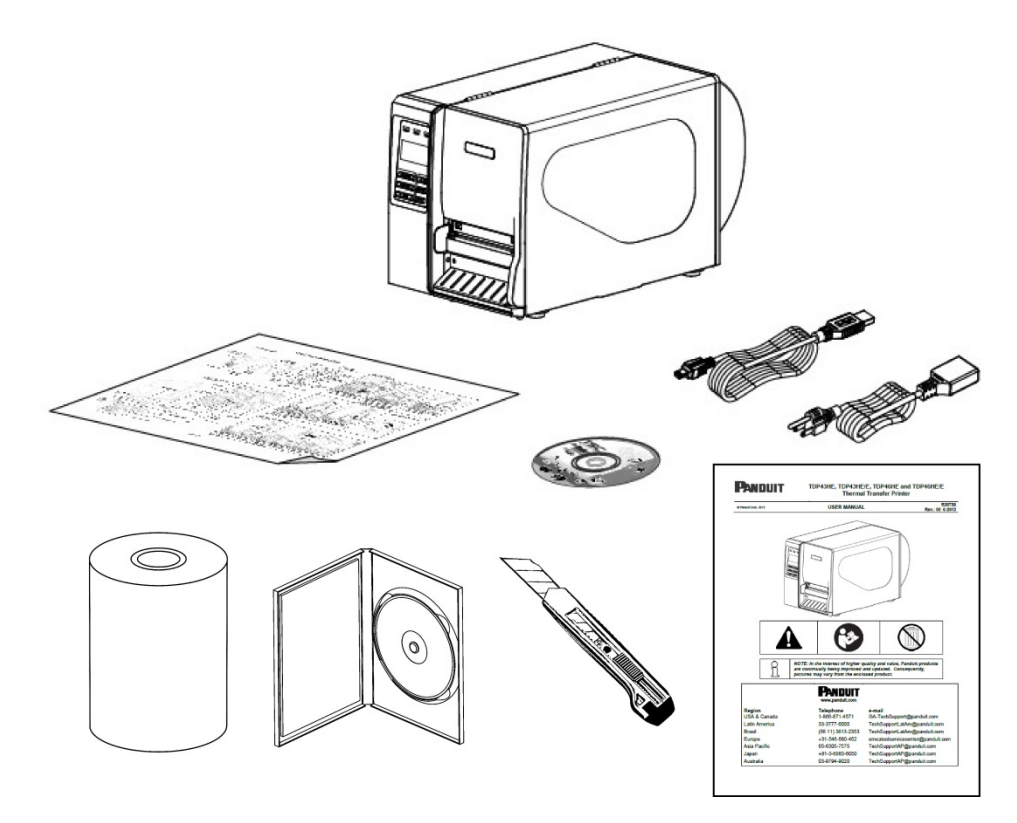

If any parts are missing, please contact Panduit Customer Service.

## 2.2 Printer Overview

2.2.1 Front View

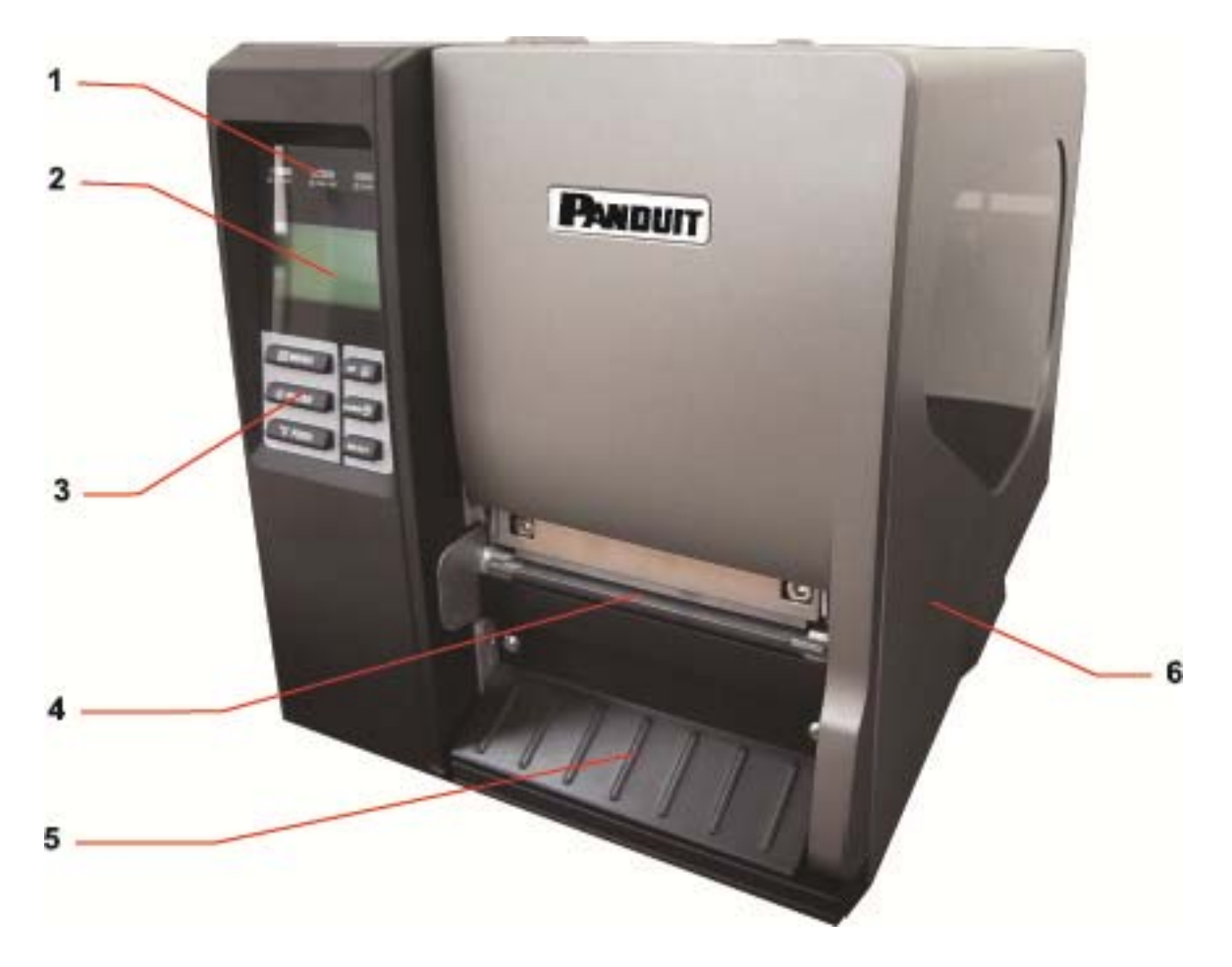

- 1. LED indicators
- 2. LCD display
- 3. Front panel buttons
- 4. Label exit chute
- 5. Lower front cover
- 6. Printer right side cover

#### 2.2.2 Interior view

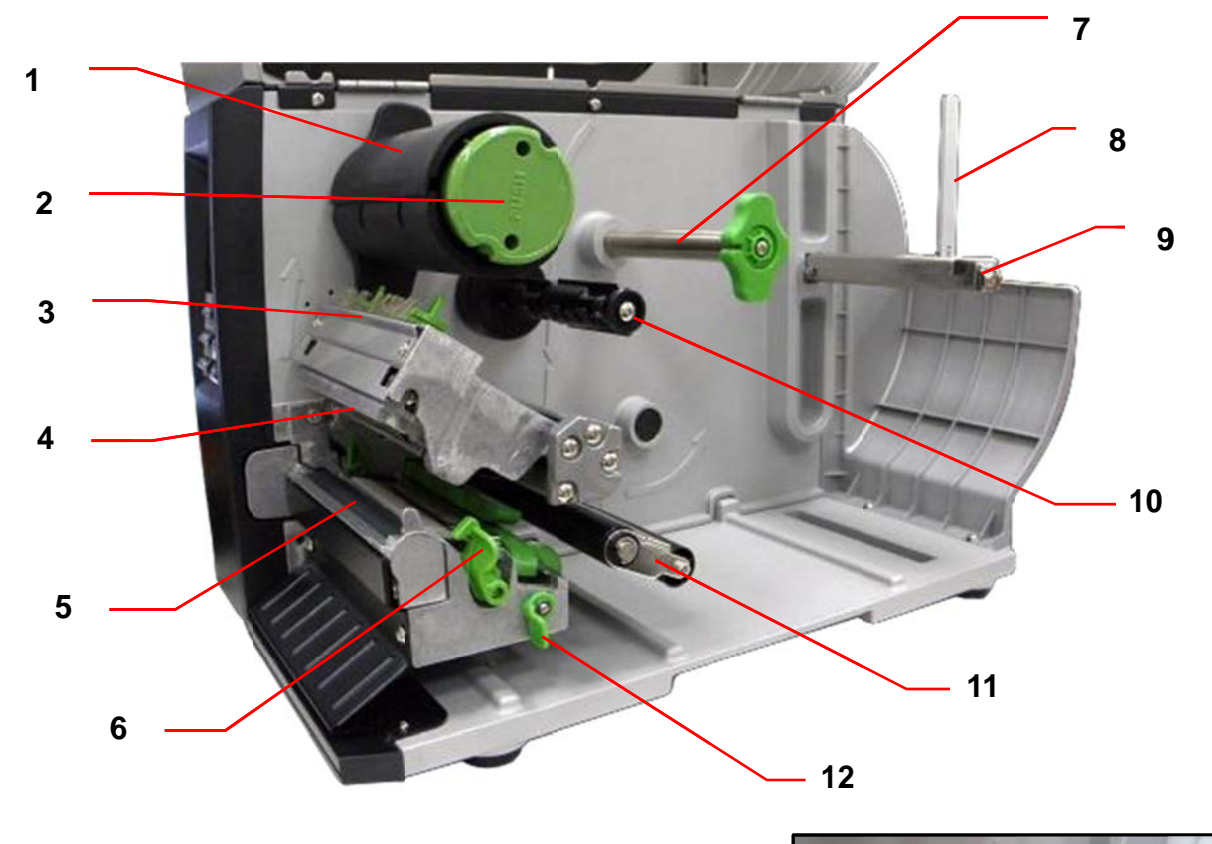

- 1. Ribbon rewind spindle
- 2. Ribbon release button
- 3. Ribbon guide plate
- 4. Print head
- 5. Platen roller
- 6. Print head release lever
- 7. Media guide bar
- 8. Label roll guard
- 9. Label supply spindle
- 10. Ribbon supply spindle
- 11. Damper
- 12. Media sensor lock lever
- 13. Z axis mechanism adjustment knob
- 14. Print head pressure adjustment knob
- 15. Anti-static brush
- 16. Ribbon sensor
- 17. Media sensor
- 18. Label guide

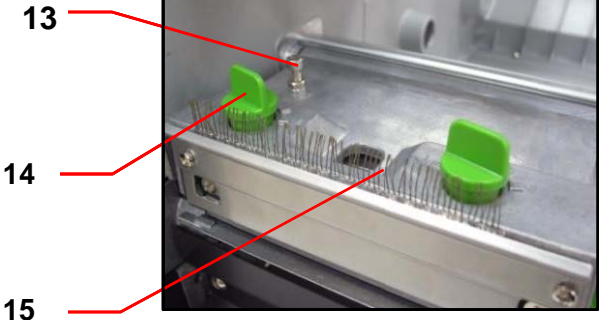

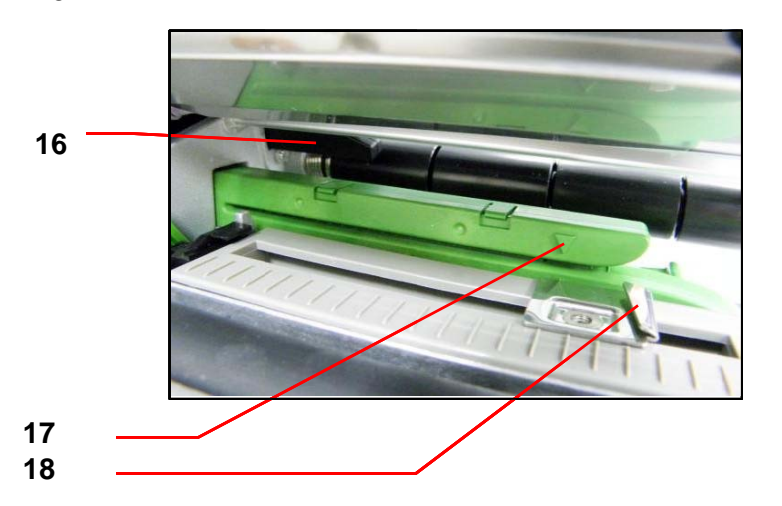

#### 2.2.3 Rear View

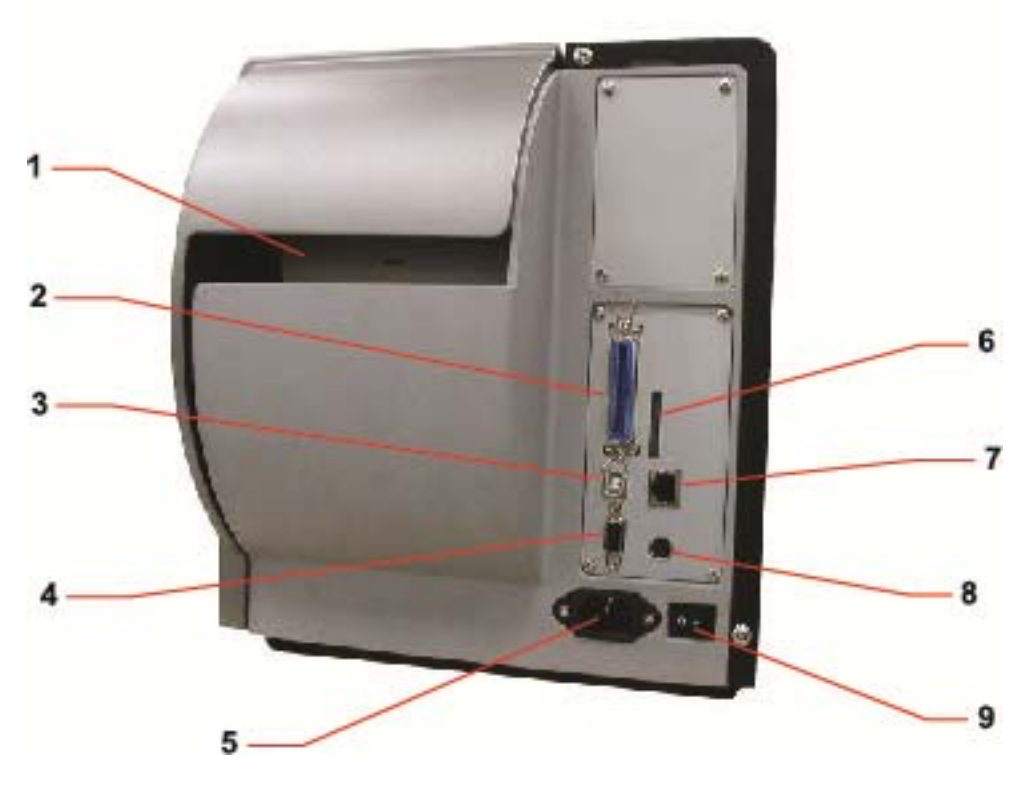

- 1. Rear external label entrance chute
- 2. Parallel / Centronics interface
- 3. USB interface
- 4. Serial / RS-232C interface
- 5. Power cord socket
- 6. SD card slot
- 7. Ethernet interface
- 8. PS/2 interface
- 9. Power switch

## 2.3 Operator Controls

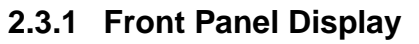

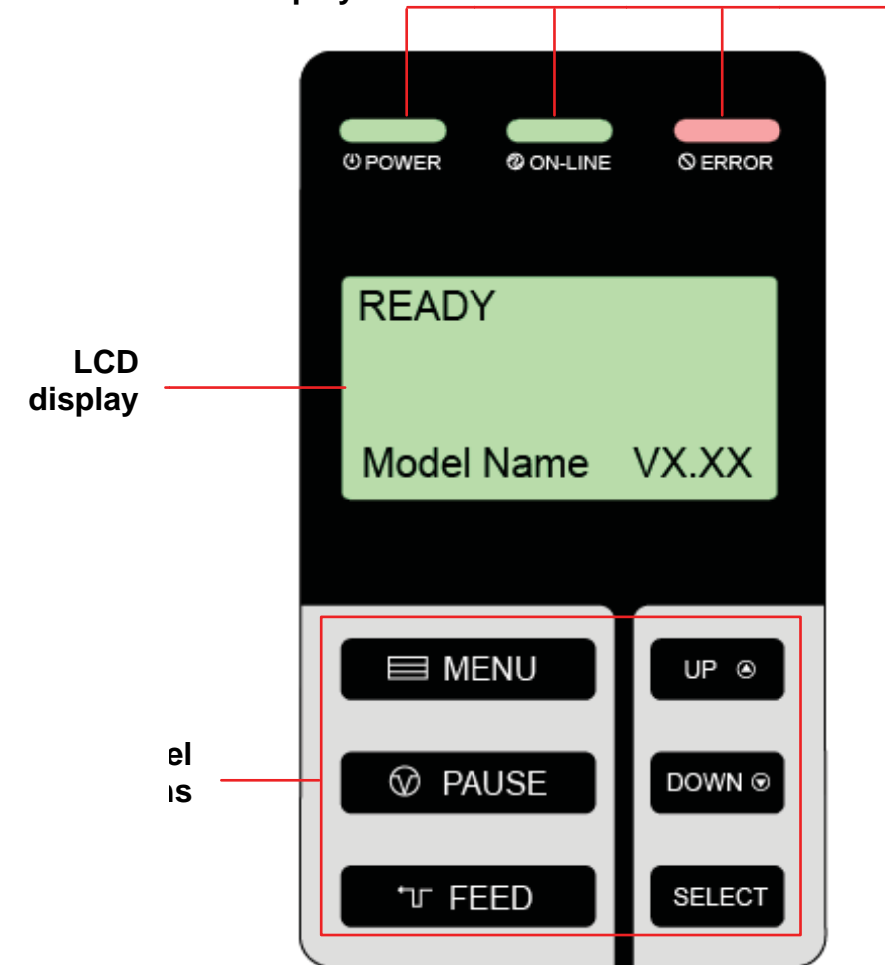

#### 2.3.2 Indicators

| LED       | Status   | Indication                                           |
|-----------|----------|------------------------------------------------------|
|           | Off      | The printer power is turned off                      |
|           | On       | The printer power is turned on                       |
|           | On       | Printer is ready                                     |
|           | Dlinking | Pause                                                |
| ଓ ON-LINE | ыпкіпд   | Downloading data into printer.                       |
|           | Off      | Printer is ready                                     |
| S ERROR   | On       | "CARRIAGE OPEN" or "CUTTER ERROR"                    |
| Blinking  |          | "NO PAPER", "PAPER JAM", "NO RIBBON" or "CLEAN DATA" |

#### 2.3.3 Front Panel Keys

| Keys         | Function                                                             |
|--------------|----------------------------------------------------------------------|
|              | Enter the menu                                                       |
|              | Exit from a menu or cancel a setting and return to the previous menu |
| <b>PAUSE</b> | Pause/Resume the printing process                                    |
| ์ T FEED     | Advance one label                                                    |
| UP®          | Scroll up the menu list                                              |
| DOWN         | Scroll down the menu list                                            |
| SELECT       | Enter/Select cursor located option                                   |

## 2.4 Setting up the Printer

- 1. Place the printer on a flat, secure surface.
- 2. Make sure the power switch is off.
- 3. Connect the printer to the computer with the provided USB cable.
- 4. Plug the power cord into the AC power cord socket at the rear of the printer, and then plug the power cord into a properly grounded power outlet.
- Note: Please switch printer power to OFF (O), before plugging the power cord into the power cord socket.

## 2.5 Loading Ribbon 2.5.1 Loading Ribbon

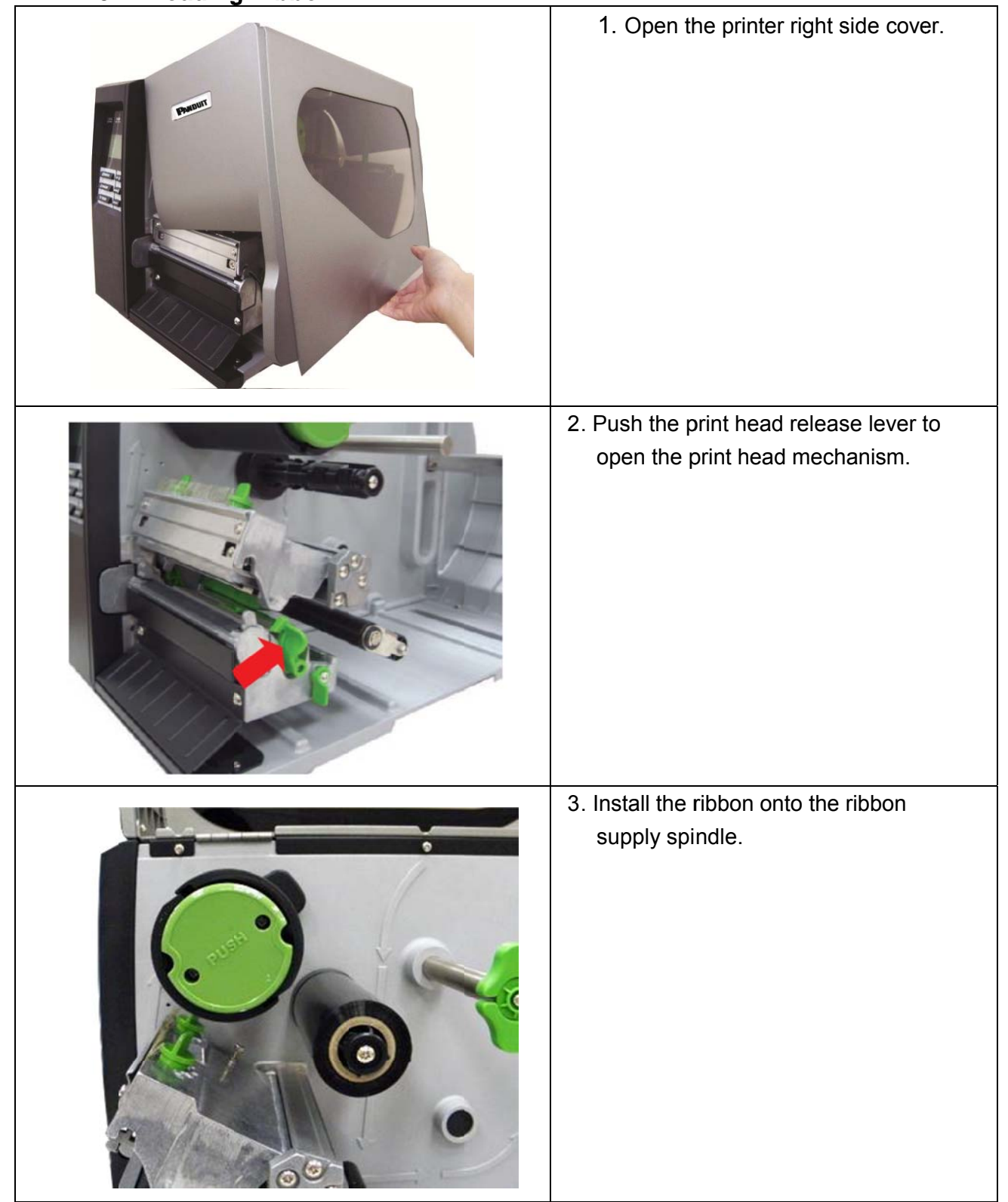

### **USER MANUAL**

|  | 4. Thread the ribbon through the ribbon sensor |
|--|------------------------------------------------|
|  | slot and then through the open space in        |
|  | between print head and platen. (See path       |
|  | diagram on next page.)                         |
|  | Ribbon                                         |
|  | Ribbon sensor                                  |
|  | 5. Tape the end of the ribbon to the Ribbon    |
|  | Rewind Spindle. Wind the Ribbon Rewind         |
|  | Spindle, clockwise, until the ribbon is        |
|  | smooth and properly stretched (about 3 to 5    |
|  | rotations).                                    |
|  | Note: Please DO NOT push the ribbon            |
|  | release button when you are loading the        |
|  | ribbon. The ribbon release button is used to   |
|  | remove the used ribbon. (For ribbon removal,   |
|  | refer to Section 2.5.2)                        |
|  | 6. Close the print head mechanism. Make sure   |
|  | the latches are engaged securely.              |

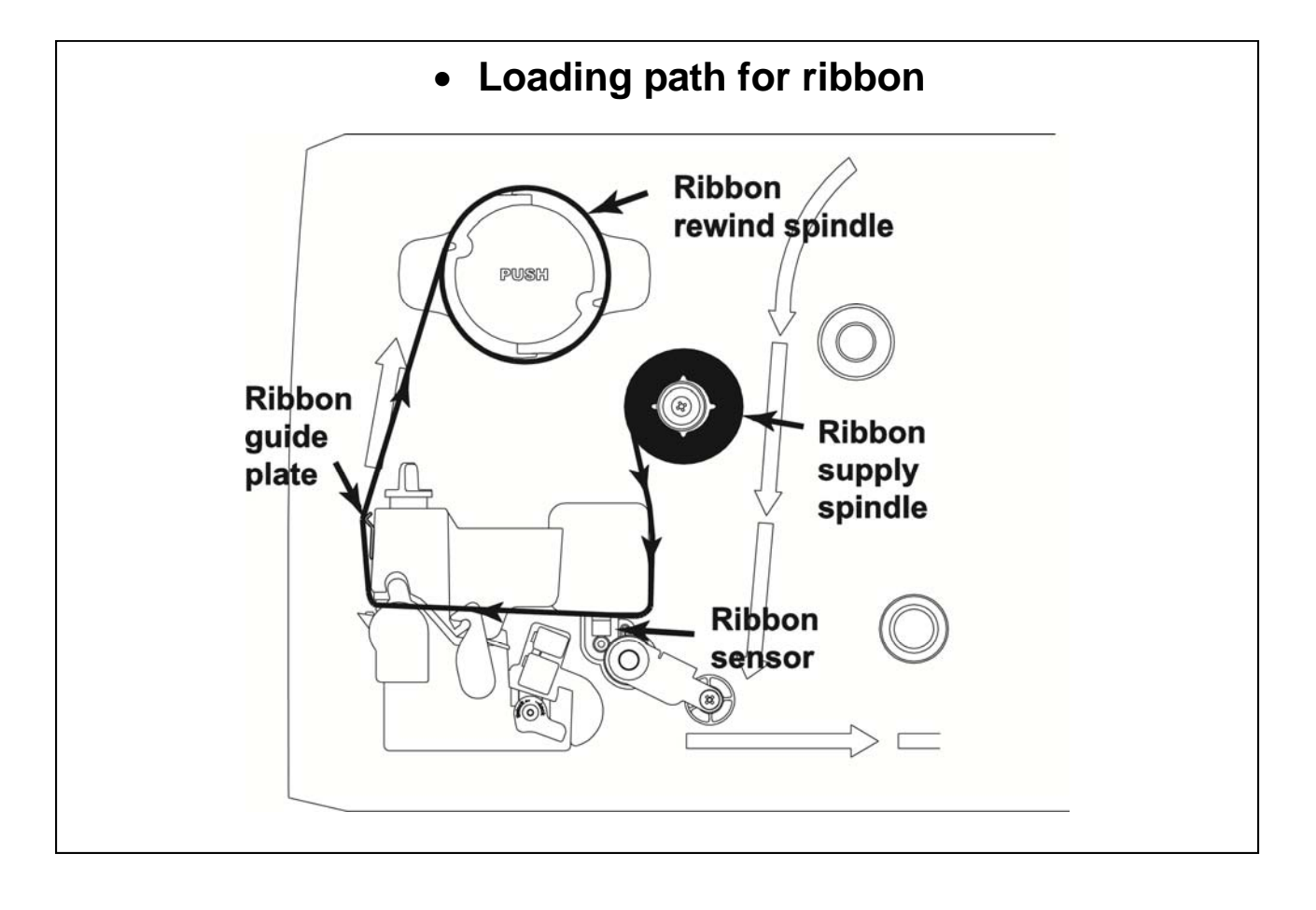

2.5.2 Remove Used Ribbon

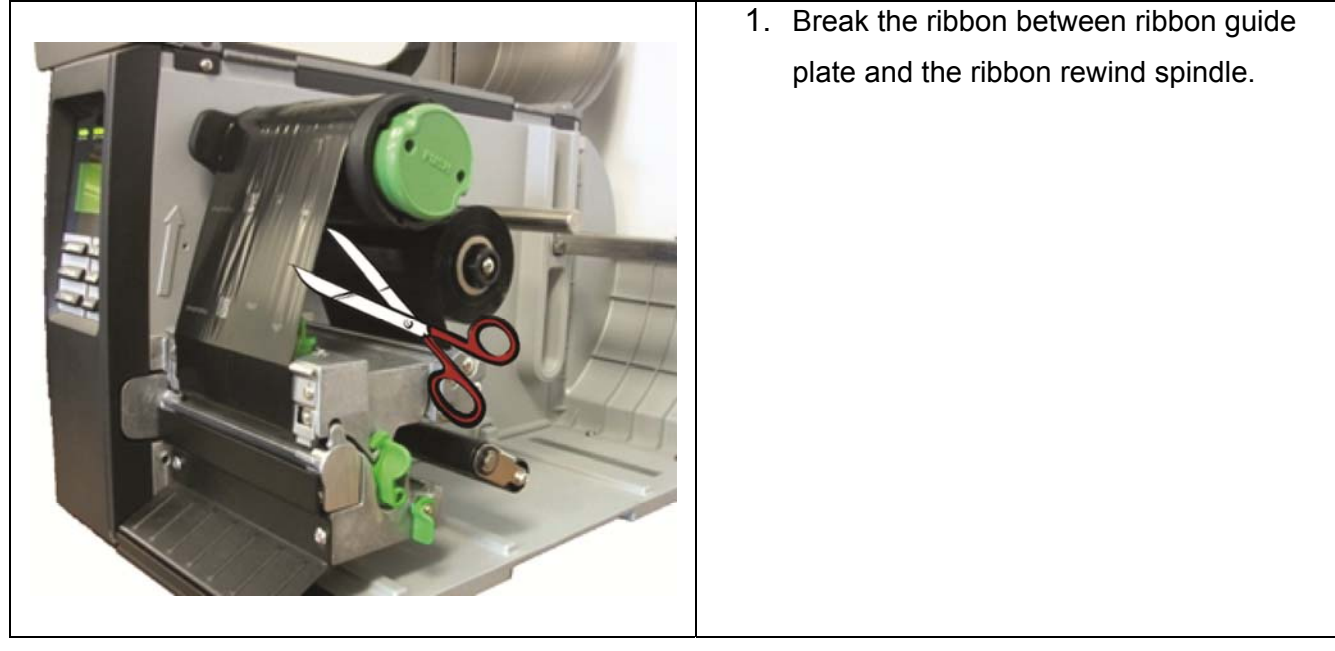

## **USER MANUAL**

| 2. Push the ribbon release button to release the ribbon on the ribbon rewind spindle. |
|---------------------------------------------------------------------------------------|
| 3. Then, slide off the ribbon from ribbon rewind spindle.                             |

## 2.6 Loading the Media

### 2.6.1 Loading the Media

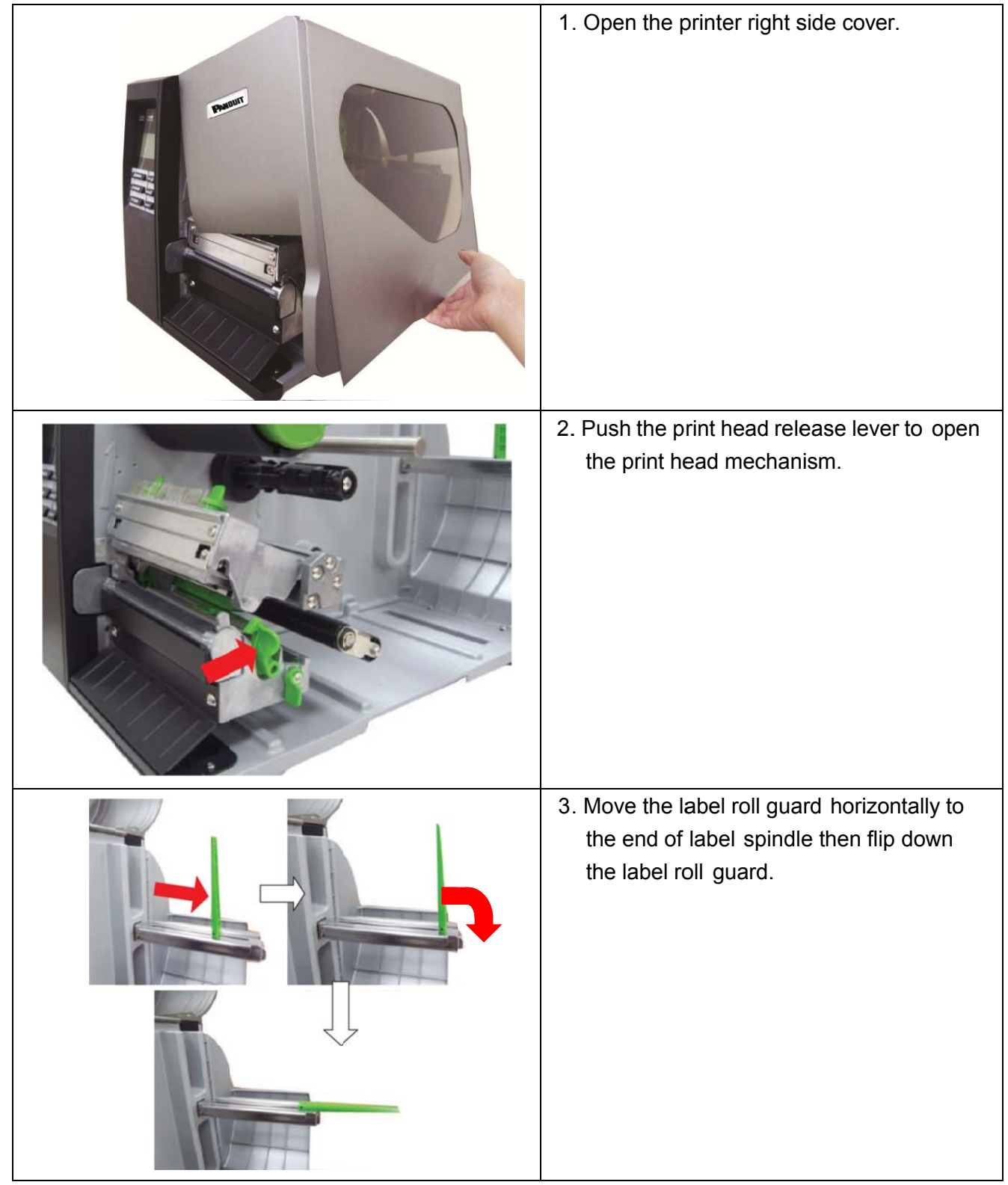

4. Place the roll of media on the label supply spindle. Flip up the label roll guard. Move the label roll guard horizontally to gently fit the width of label roll.

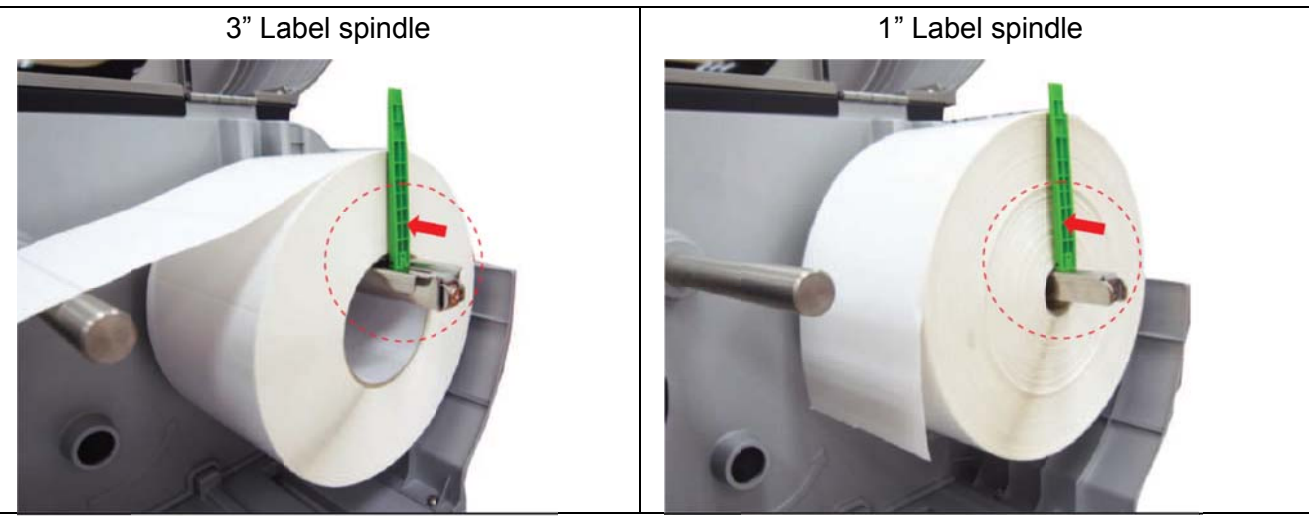

Note: When using Panduit labels on 1" cores, remove the label supply spindle cover, by removing the two screws shown in the image below. Be sure to store this cover for future use, with labels on 3" cores.

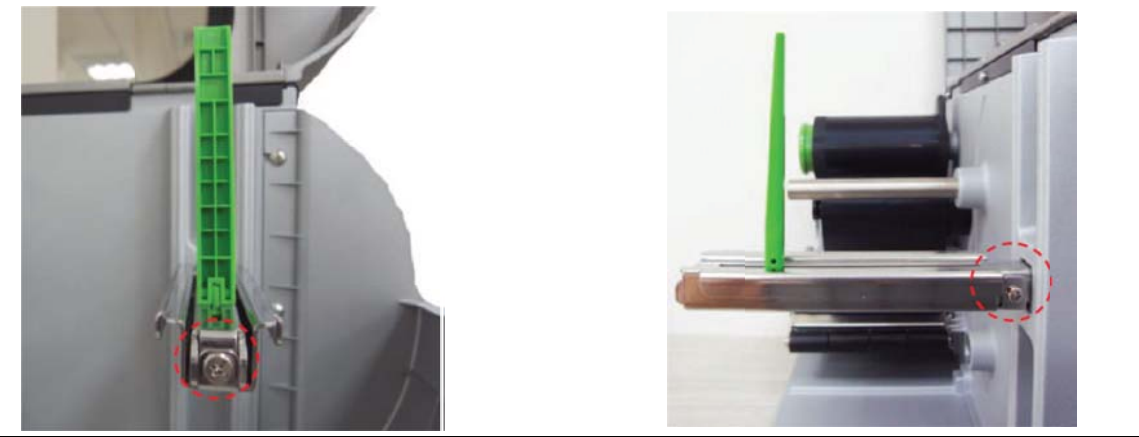

5. Pull label roll leading edge forward through the media guide bar, damper, media sensor and place the label leading edge onto the platen roller.

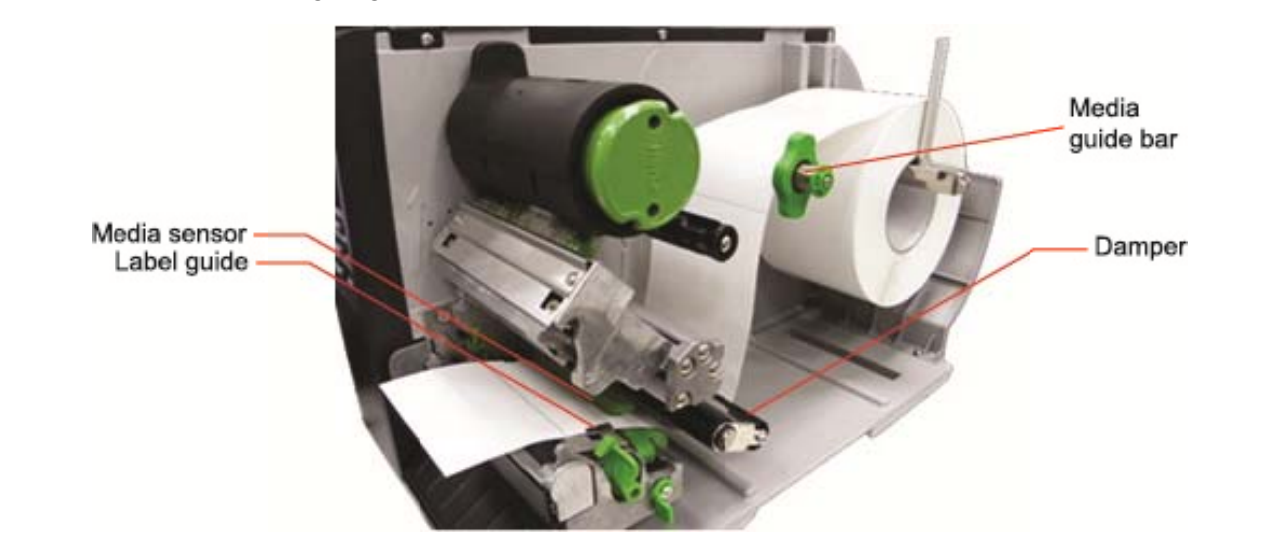

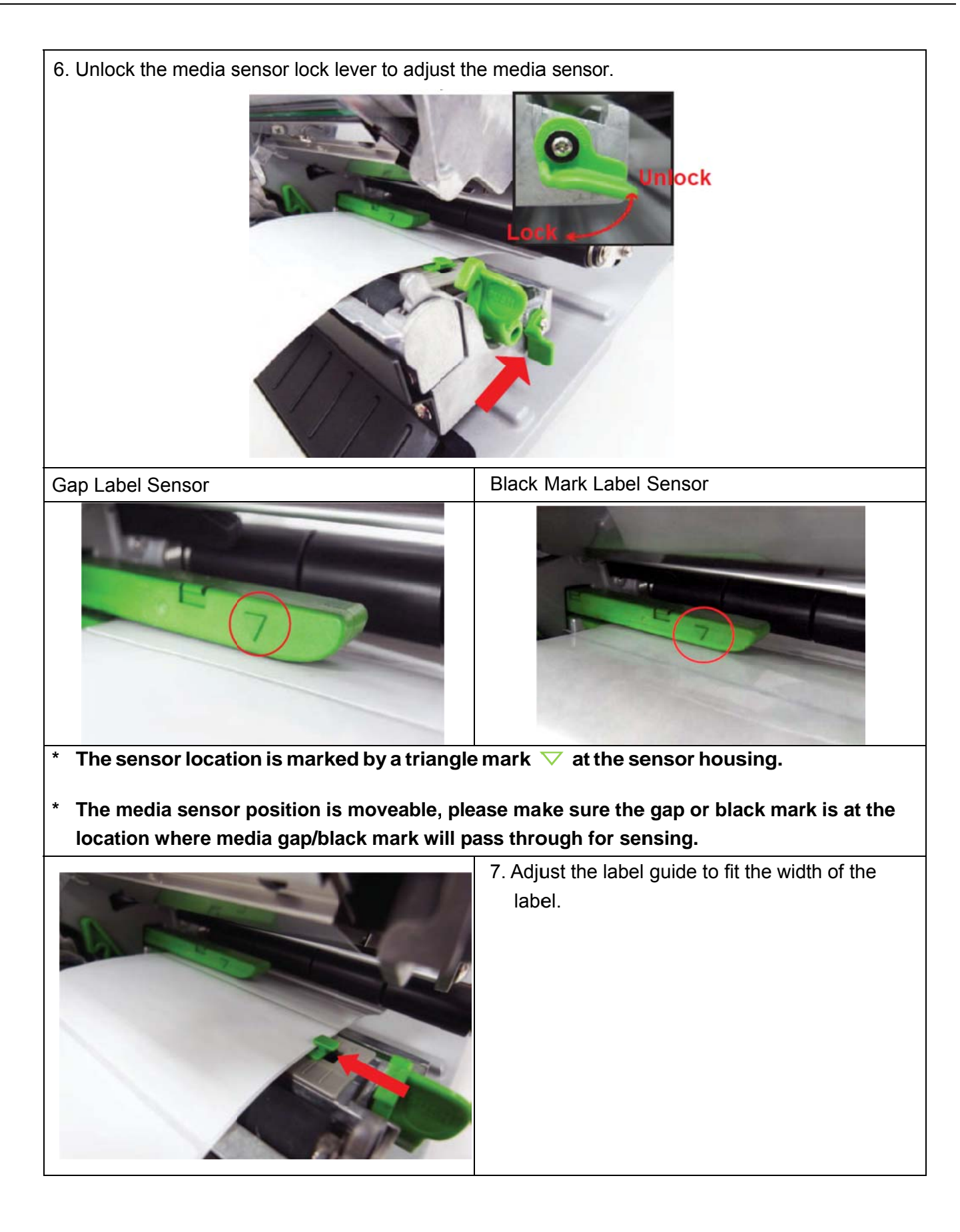

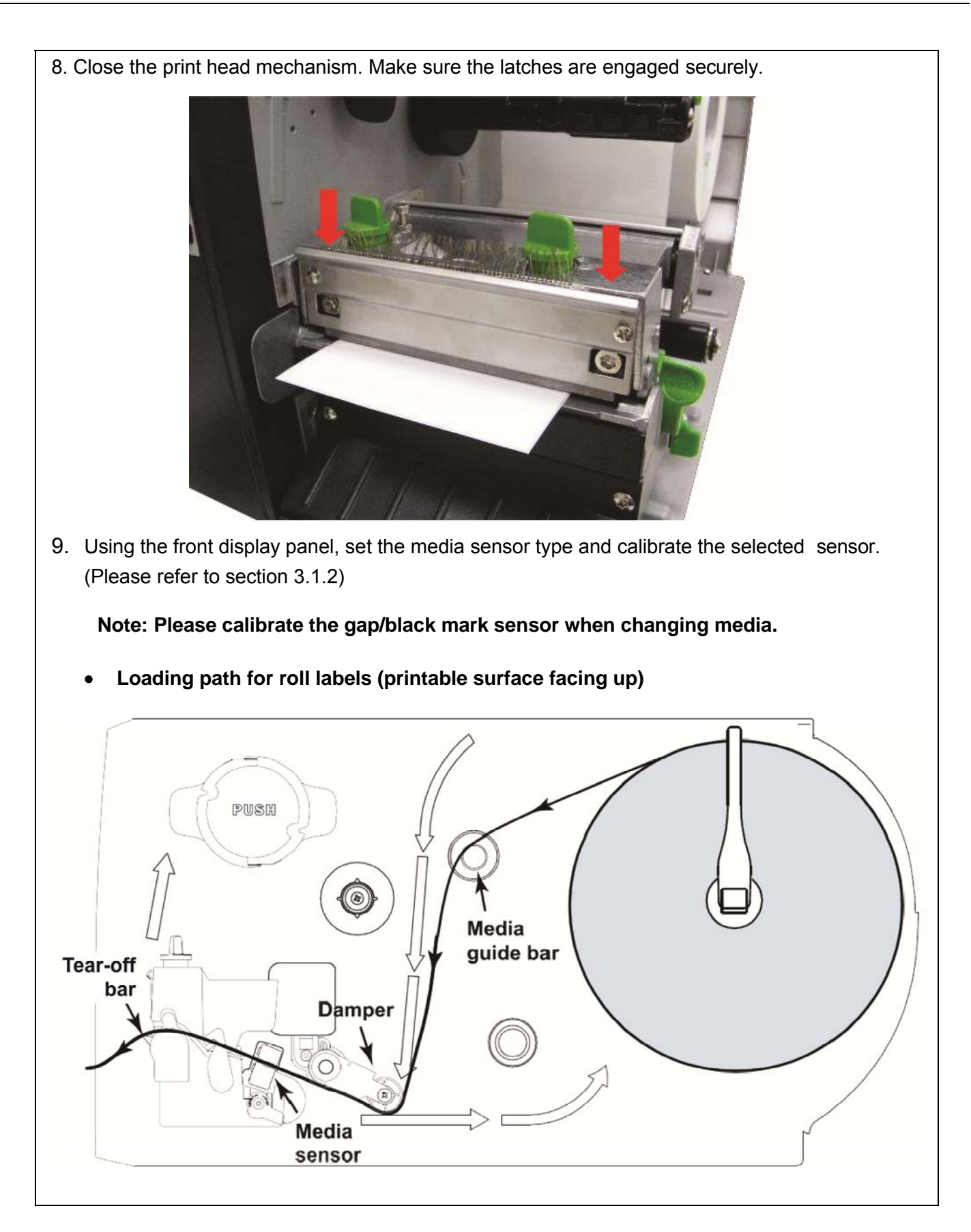

#### 2.6.2 Loading External (Roll Stand, etc.) Media

External media feeds through either the bottom or rear external label entrance chute. (See path diagrams on next page.)

- 1. Open the printer right side cover.
- 2. Push the print head release lever to open the print head mechanism.

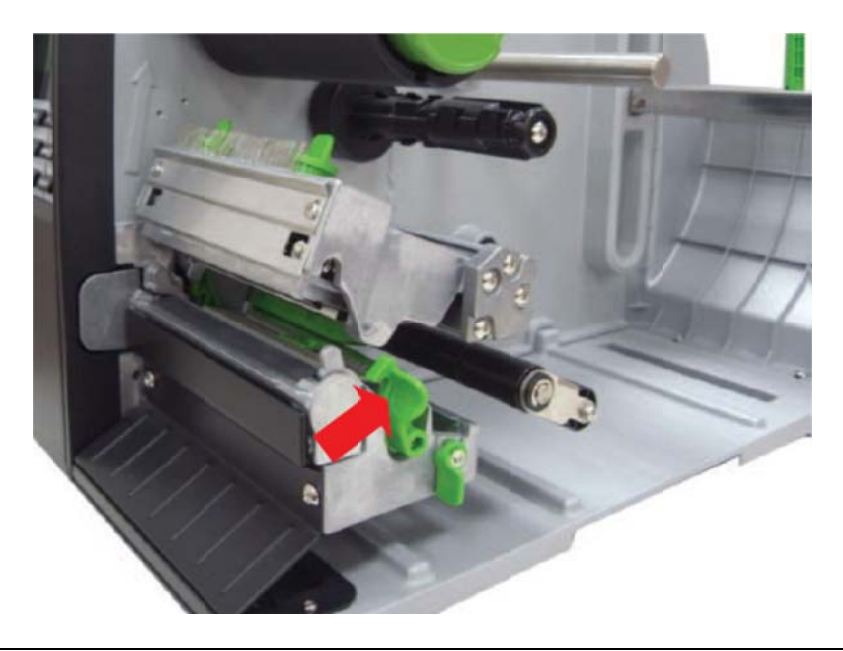

- 3. Insert the media through the bottom or rear external label entrance chute.
- 4. Pull the leading edge forward through the media guide bar, damper, media sensor, and place the label leading edge onto the platen roller.
- 5. Adjust the label guide by sliding to fit the paper width.
- 6. Close the print head mechanism. Make sure the latches are engaged securely.
- Set the media sensor type and calibrate the selected sensor. (Please refer to section 3.1.3)
   Note: Please calibrate the gap/black mark sensor when changing media.

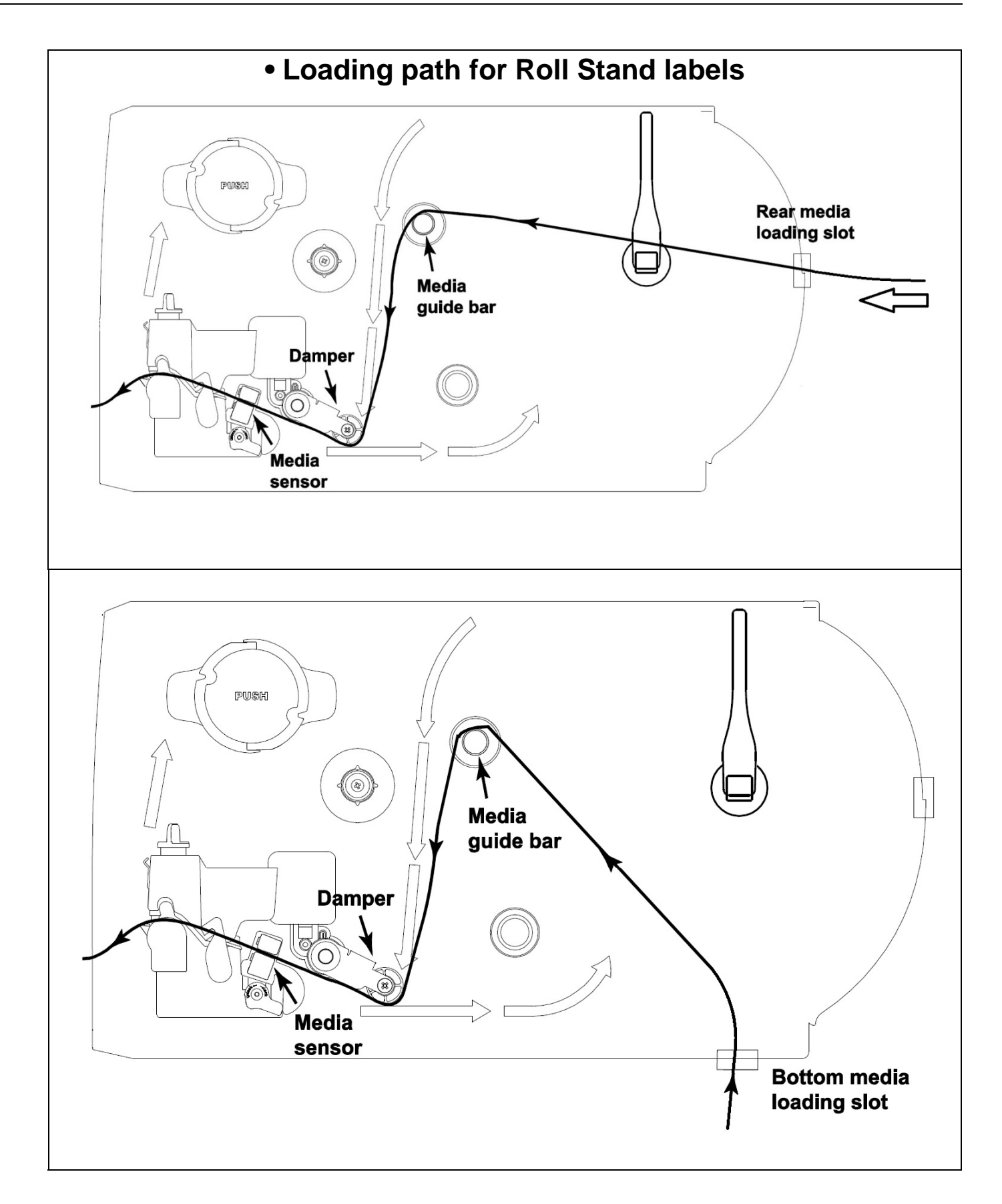

## 2.7 Adjustment Knob

#### 2.7.1 Print Head Pressure Adjustment Knob

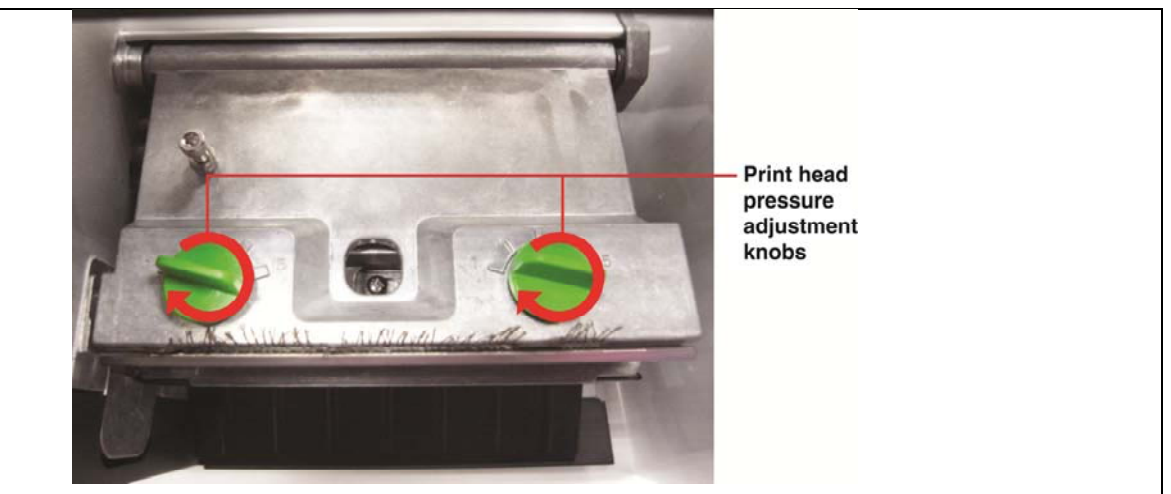

The print head pressure adjustment knob has 5 levels of adjustment. Because the printer's paper alignment is to the left side of mechanism, different media widths require different pressure to print correctly. Therefore it may require adjusting the pressure knob to get your best print quality. For example, if the label width is 4", adjust both print head pressure adjustment knobs to the same level. If the label is less than 2" wide, increase the left side print head pressure by rotating the adjustment knob clockwise and decrease the right side pressure by rotating the adjustment knob clockwise to level 1.

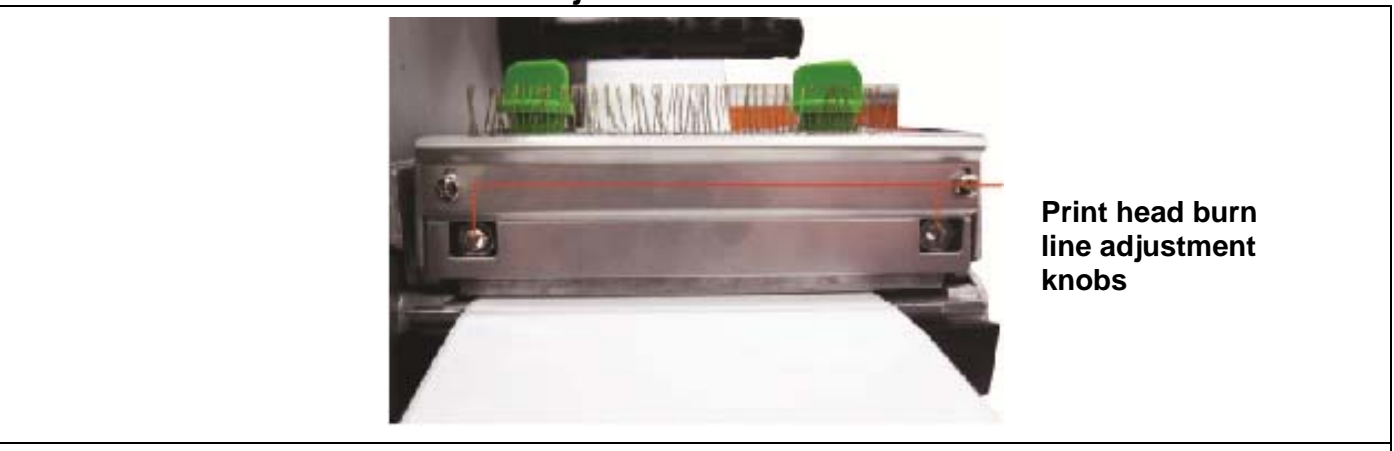

#### 2.7.2 Print Head Burn Line Adjustment Knob

The print head burn line adjustment knobs are used to fine tune the print quality for different thickness of media. Turning the knobs adjusts the print head's burn line forward or backward as it relates to the platen roller.

*Caution: Incorrectly adjusting these knobs can lead to poor print quality and may cause damage to the printer. Proceed with caution.* 

The print head burn line default is set for general purpose printing media.

Poor print quality when using thicker media may be due to the print head burn line not being at the optimized position. To improve the print quality, increase the head pressure or adjust the knobs counter-clockwise to move print head burn line toward the paper out direction then print again. Continue to adjust the burn line position and test print as necessary until the printout image is clear.

## 2.8 Using the Keyboard with PS/2 Interface

- 1. Turn off the power of printer.
- 2. Plug the keyboard with PS/2 interface cable into PS/2 connector on the rear of the printer.
- 3. Turn on the printer.
- 4. After pressing the **F1** key of the keyboard, the LCD of printer will display as following.

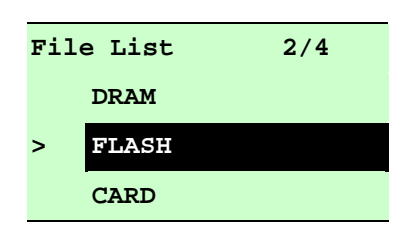

- 5. Use up 1 or down 1 key of the keyboard to move ">" cursor and to select either DRAM, FLASH or CARD that you previously saved file in and press **Enter** key of the keyboard to list files.
- 6. Select the file and press **Enter** key to execute the .BAS file.

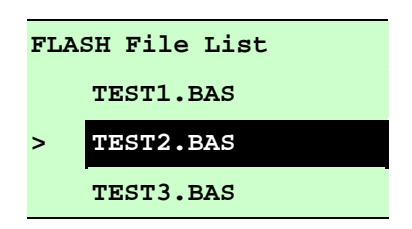

7. Then, you can type the words or the number of the copy from keyboard by your .BAS file program.

Press **F1** key of the keyboard to start this function.

Press up  $\uparrow$  or down  $\downarrow$  key of the keyboard to move cursor of printer LCD display to select the option.

Press **Esc** key of the keyboard to return the previous menu.

Press **Enter** key of the keyboard to enter/execute cursor located option.

Press **Ctrl** + **C** keys of the keyboard to restart the printer and back to "Ready" state.

# 3. Menu Function

## Main Menu Overview

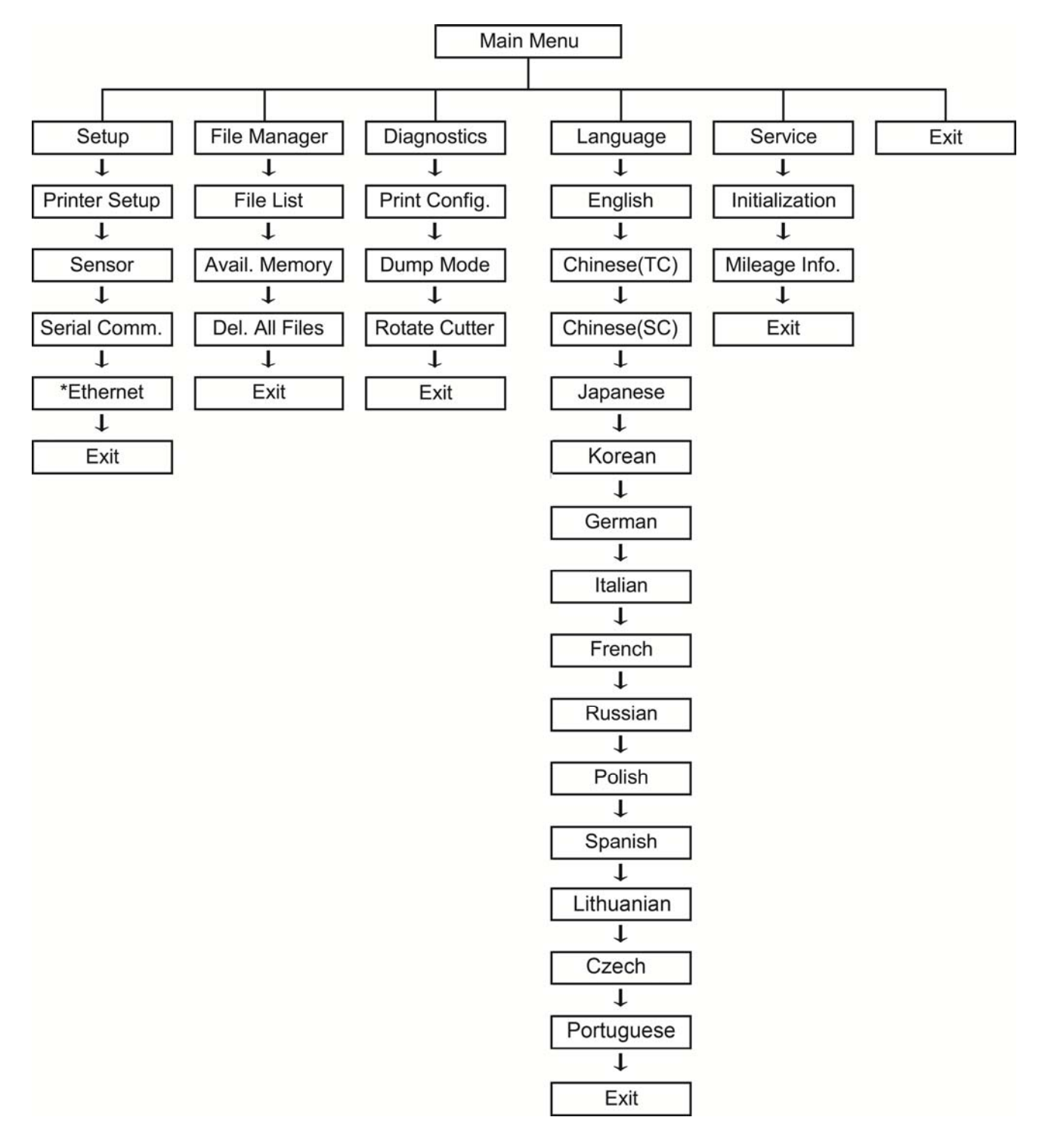

## 3.1 Setup Menu Overview

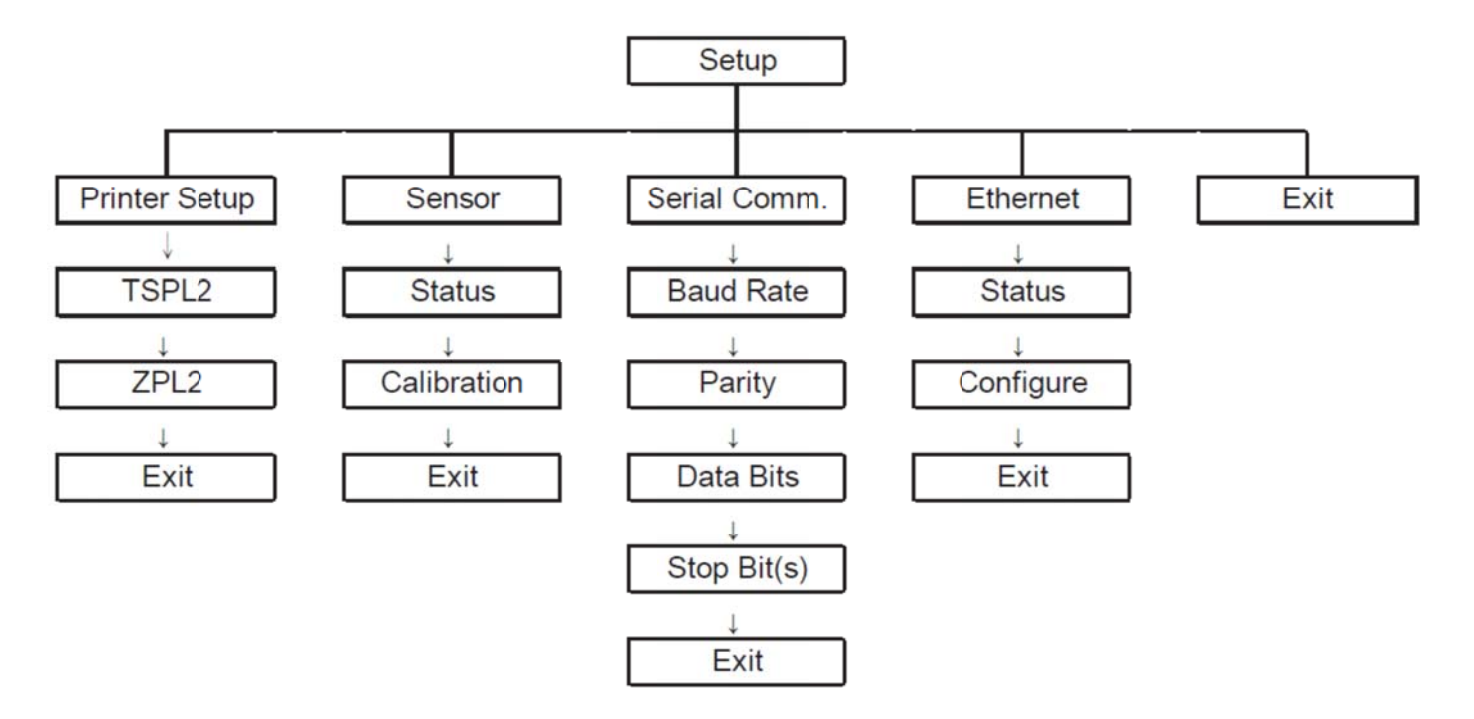

### 3.1.1 Printer Setup (TSPL2)

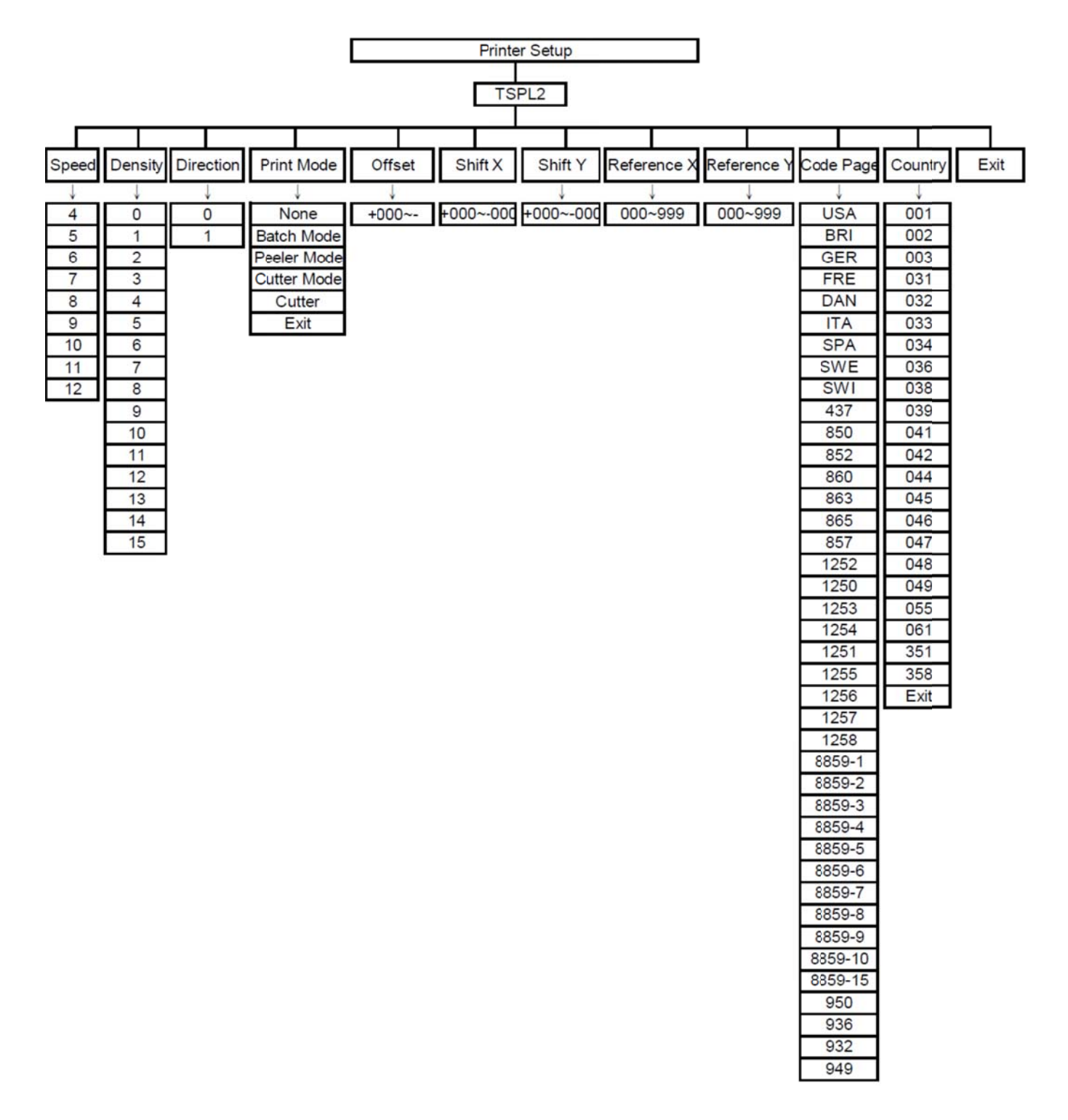

#### 3.1.1-1 Speed:

| Print Setup | 1/12 |       |
|-------------|------|-------|
| > Speed     |      | Speed |
| Density     |      | б     |
| Direction   |      |       |

Use this option to setup print speed. The increment/decrement is 1 ips. Press UP (a) key to raise the print speed, and press **DOWN** (c) key to decrease print speed. Press **SELECT** key to set it into printer. Press **MENU** key to cancel the setting and return to the previous menu.

# Note: If printing from enclosed software/driver, the software/driver will send out the SPEED command, which will overwrite the setting set from the front panel.

#### 3.1.1-2 Density:

| Print Setup 2/12 |         |
|------------------|---------|
| Speed            | Density |
| > Density        | 8       |
| Direction        |         |

Use this option to setup printing darkness. The available setting is from 0 to 15, and the step is 1. Printer default density is 8.You may need to adjust your density based on selected media. Press **UP** O and **DOWN** O to increase/decrease the printing darkness. Press **SELECT** key to enable the setting. Press  $\blacksquare$  **MENU** key to cancel the setting and return to the previous menu.

# Note: If printing from enclosed software/driver, the software/driver will send out the DENSITY command, which will overwrite the setting set from the front panel.

#### 3.1.1-3 Direction:

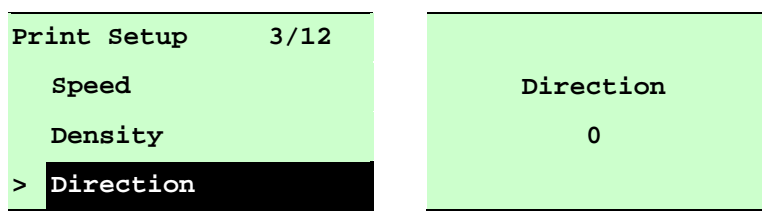

The direction setting value is either 1 or 0. Use this option to setup the printout direction. Printer default printout direction is DIRECTION 0.

Press UP O key to set the direction as 1, and **DOWN** O to set it as 0, and **SELECT** key to enable the setting. Press  $\blacksquare$  **MENU** key to cancel the setting and return to the previous menu.

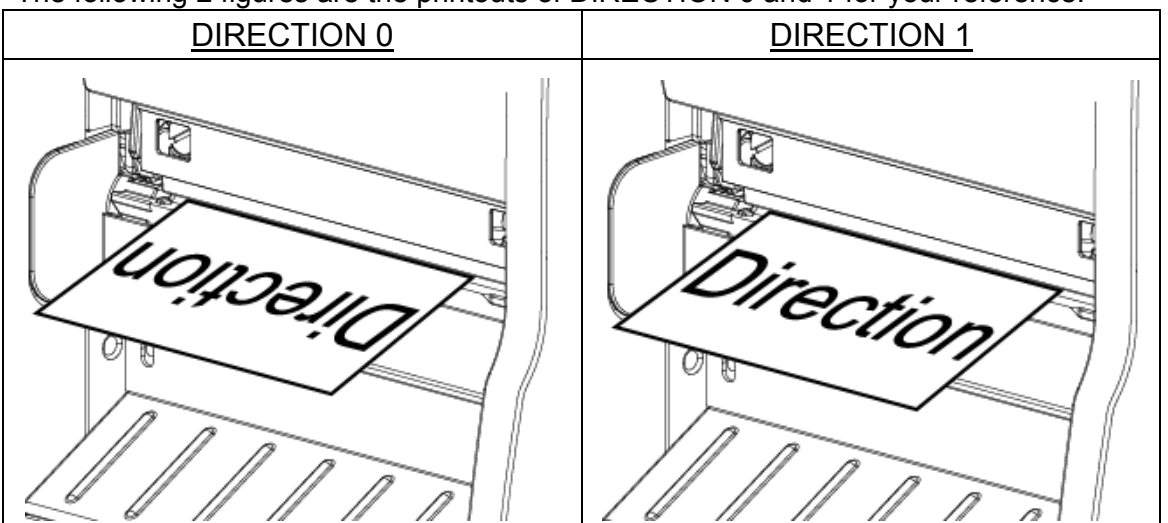

The following 2 figures are the printouts of DIRECTION 0 and 1 for your reference.

Note: If printing from enclosed software/driver, the software/driver will send out the command, which will overwrite the setting set from the front panel.

#### 3.1.1-4 Print Mode: (None/Batch Mode/Peeler Mode/Cutter Mode/Cutter Batch)

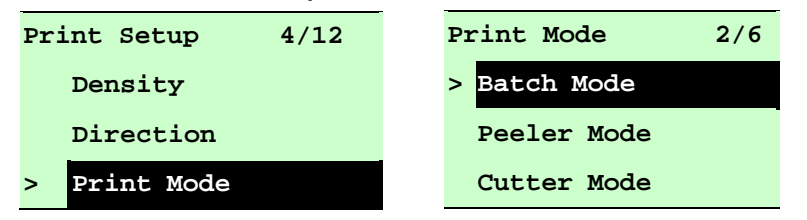

This option is used to set the print mode. Printer default setting is Batch Mode. When entering this list, the print mode on the right side of " >" icon is the current printer setting. Press **UP** ● and **DOWN** ● to select the different print mode and press **SELECT** button to enable the setting. Press **EXECT** button to the previous menu.

| Printer Mode | Description                                                   |  |
|--------------|---------------------------------------------------------------|--|
| Nono         | Next label top of form is aligned to the print head burn line |  |
| None         | location. (Tear Off Mode)                                     |  |
| Ratch Modo   | Once image is printed completely, label gap/black mark will   |  |
| Balch Mode   | be fed to the tear plate location for tear away.              |  |
| Peeler Mode  | Enable the label peel off mode.                               |  |
| Cutter Mode  | Enable the label cutter mode.                                 |  |
| Cutter Batch | Cut the label once at the end of the printing job.            |  |

Note: If printing from enclosed software/driver, the software/driver will send out the command, which will overwrite the setting set from the front panel.

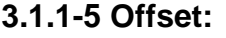

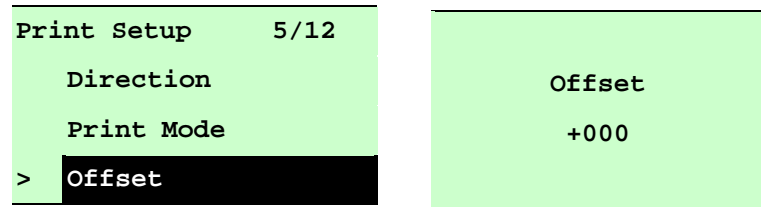

This option is used to fine tune media stop location. Press the **DOWN**  $\odot$  button to move the cursor from left digit to right digit, and press the **UP**  $\odot$  button to set the value from "+" to "-" or "0" to "9". Press the **SELECT** button to set the value into printer. Press  $\blacksquare$  **MENU** key to cancel the setting and return to the previous menu. The default value is +000.

# Note: If printing from enclosed software/driver, the software/driver will send out the OFFSET command, which will overwrite the setting set from the front panel.

#### 3.1.1-6 Shift X & Shift Y:

| Print Setup | 7/12 |         |
|-------------|------|---------|
| Offset      |      | Shift Y |
| Shift X     |      | +000    |
| > Shif Y    |      |         |

This option is used to fine tune print position. Press the **DOWN**  $\odot$  button to move the cursor from left digit to right digit, and press the **UP**  $\odot$  button to set the value from "+" to "-" or "0" to "9". Press the **SELECT** button to set the value into printer. Press  $\blacksquare$  **MENU** key to cancel the setting and return to the previous menu. The default value is +000.

# Note: If printing from enclosed software/driver, the software/driver will send out the SHIFT command, which will overwrite the setting set from the front panel.

#### 3.1.1-7 Reference X & Reference Y:

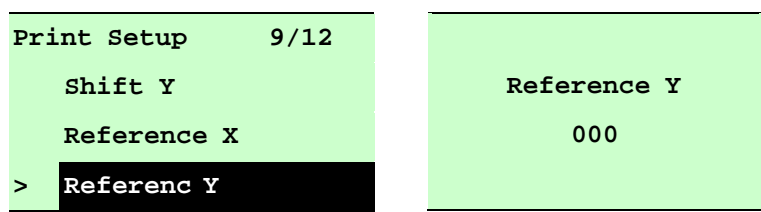

This option is used to set the origin of printer coordinate system horizontally and vertically. Press the **DOWN** 
● button to move the cursor from left digit to right digit, and press the **UP** 
● button to set the value from "0" to "9". Press the **SELECT** button to set the value into printer. Press 
■ **MENU** key to cancel the setting and return to the previous menu. The default value is 000. Note: If printing from enclosed software/driver, the software/driver will send out the REFERENCE command, which will overwrite the setting set from the front panel.

#### 3.1.1-8 Code Page:

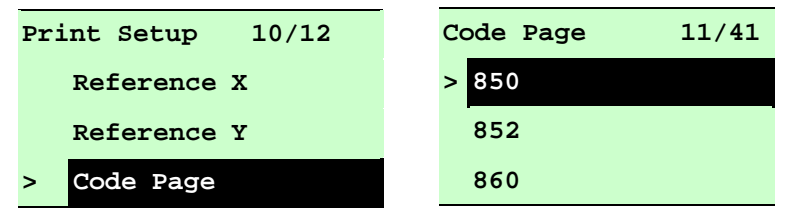

Use this option to set the code page of international character set. When entering this list, the code page on the right side of " >" icon is the current printer setting. Press the **UP**  $\odot$  and **DOWN**  $\odot$  to select the code page, and press the **SELECT** button to enable the setting. Press  $\blacksquare$  **MENU** key to cancel the setting and return to the previous menu.

# Note: If printing from enclosed software/driver, the software/driver will send out the command, which will overwrite the setting set from the front

| 7-bit          |                                | 8-bit          |                                |
|----------------|--------------------------------|----------------|--------------------------------|
| code page name | International<br>Character Set | code page name | International<br>Character Set |
| USA            | USA                            | 437            | United States                  |
| BRI            | British                        | 850            | Multilingual                   |
| GER            | German                         | 852            | Slavic                         |
| FRE            | French                         | 860            | Portuguese                     |
| DAN            | Danish                         | 863            | Canadian/French                |
| ITA            | Italian                        | 865            | Nordic                         |
| SPA            | Spanish                        |                |                                |
| SWE            | Swedish                        |                |                                |
| SWI            | Swiss                          |                |                                |

| Windows Cod    | e Page (SBCS)                  | Windows Code   | e Page (DBCS)                  |
|----------------|--------------------------------|----------------|--------------------------------|
| code page name | International<br>Character Set | code page name | International<br>Character Set |
| 1252           | Latin 1                        | 950            | Traditional Chinese<br>Big 5   |
| 1250           | Central Europe                 | 936            | Simplified Chinese<br>GBK      |
| 1253           | Greek                          | 932            | Japanese Shift-JIS             |
| 1254           | Turkish                        | 949            | Korean                         |
| 1251           | Cyrillic                       |                |                                |
| 1255           | Hebrew                         |                |                                |
| 1256           | Arabic                         |                |                                |

| 1257 | Baltic  |
|------|---------|
| 1258 | Vietnam |

| ISO Code Page  |                                | ISO Coc        | le Page                        |
|----------------|--------------------------------|----------------|--------------------------------|
| code page name | International<br>Character Set | code page name | International<br>Character Set |
| 8859-1         | Latin 1                        | 8859-7         | Greek                          |
| 8859-2         | Latin 2                        | 8859-9         | Turkish                        |
| 8859-3         | Latin 3                        | 8859-10        | Latin 6                        |
| 8859-4         | Baltic                         | 8859-15        | Latin 9                        |
| 8859-5         | Cyrillic                       |                |                                |

#### 3.1.1-9 Country:

| Print Setup 11/12 | Country 1/23 |
|-------------------|--------------|
| Reference Y       | > 001        |
| Code Page         | 002          |
| > Country         | 003          |

Use this option to set the country code for the LCD display. Press the **UP**  $\odot$  and **DOWN**  $\odot$  to select the country code, and press the **SELECT** button to set the value into printer. When entering this list, the country code on the right side of " >" icon is the current printer setting.. Press  $\blacksquare$  **MENU** key to cancel the setting and return to the previous menu.

| Code | Country                    | Code | Country            | Code | Country           | Code | Country                    |
|------|----------------------------|------|--------------------|------|-------------------|------|----------------------------|
| 001  | USA                        | 034  | Spanish<br>(Spain) | 044  | United<br>Kingdom | 055  | Brazil                     |
| 002  | Canadian-<br>French        | 036  | Hungarian          | 045  | Danish            | 061  | English<br>(International) |
| 003  | Spanish<br>(Latin America) | 038  | Yugoslavian        | 046  | Swedish           | 351  | Portuguese                 |
| 031  | Dutch                      | 039  | Italian            | 047  | Norwegian         | 358  | Finnish                    |
| 032  | Belgian                    | 041  | Switzerland        | 048  | Polish            |      |                            |
| 033  | French<br>(France)         | 042  | Slovak             | 049  | German            |      |                            |

### 3.1.2 Printer Setup (ZPL2)

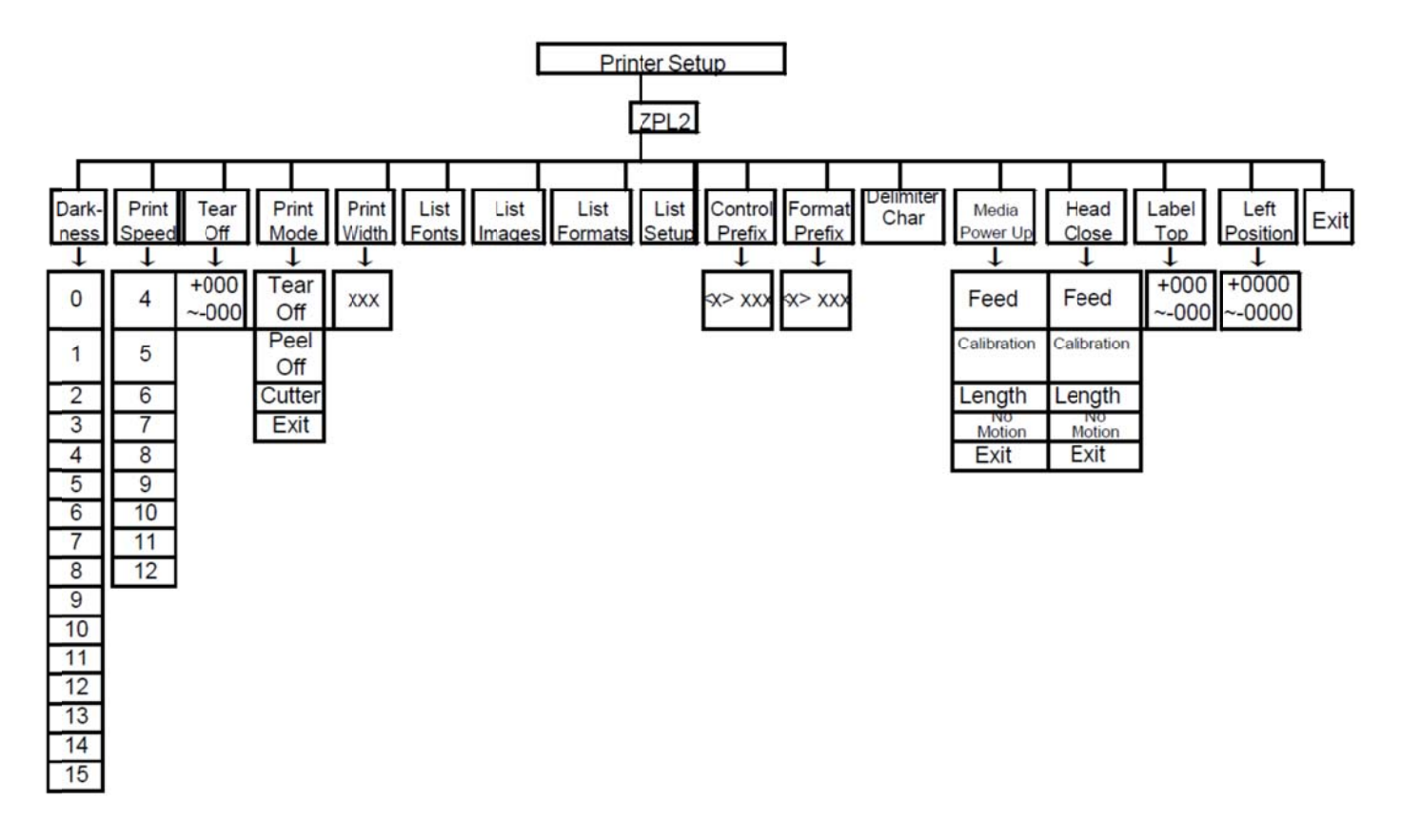

#### 3.1.2-1 Darkness:

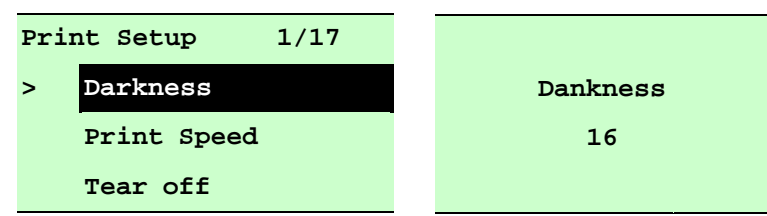

Use this option to setup printing darkness. The available setting is from 0 to 30, and the step is 1. Printer default density is 16.You may need to adjust your density based on selected media. Press **UP** (a) and **DOWN** (c) to increase/decrease the printing darkness. Press **SELECT** key to enable the setting. Press **EXECU** key to cancel the setting and return to the previous menu.

# Note: If printing from enclosed software/driver, the software/driver will send out the command, which will overwrite the setting set from the front panel.
#### 3.1.2-2 Print Speed:

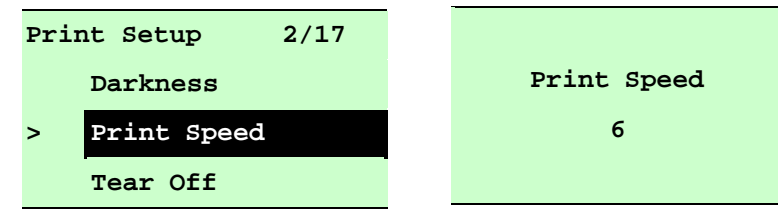

# Note: If printing from enclosed software/driver, the software/driver will send out the command, which will overwrite the setting set from the front panel.

#### 3.1.2-3 Tear Off:

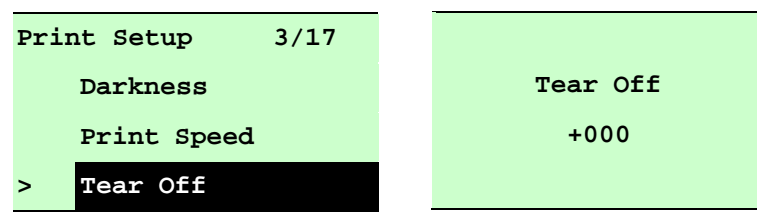

This option is used to fine tune media stop location. Press the **DOWN** <sup>⊙</sup> button to move the cursor from left digit to right digit, and press the **UP** <sup>⊙</sup> button to set the value from "+" to "-" or "0" to "9". Press the **SELECT** button to set the value into printer. Press **MENU** key to cancel the setting and return to the previous menu. The default value is +000.

## Note: If printing from enclosed software/driver, the software/driver will send out the command, which will overwrite the setting set from the front panel.

#### 3.1.2-4 Print Mode: (Tear Off / Peel Off / Cutter)

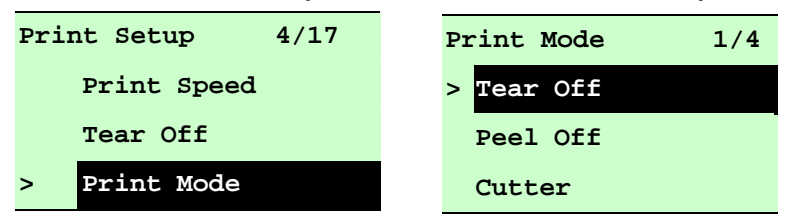

This option is used to set the print mode. Printer default setting is Tear Off. When enter this list, the print mode in the right side of " >" icon is the printer current setting. Press **UP**  $\odot$  and **DOWN**  $\odot$  to select the different print mode and press **SELECT** button to enable the setting. Press **MENU** key to cancel the setting and return to the previous menu.

| Printer Mode | Description                                                   |
|--------------|---------------------------------------------------------------|
| Tear Off     | Next label top of form is aligned to the print head burn line |
| Peel Off     | Enable the label peel off mode.                               |
| Cutter       | Enable the label cutter mode.                                 |

# Note: If printing from enclosed software/driver, the software/driver will send out the command, which will overwrite the setting set from the front panel.

#### 3.1.2-5 Print Width:

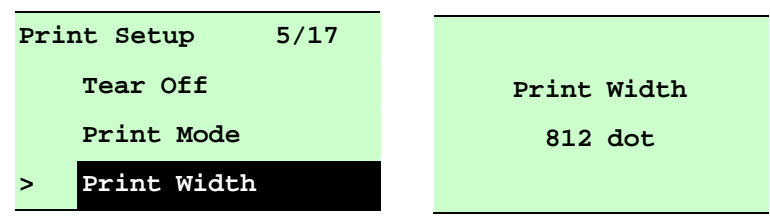

This option is used to set print width. Press the **DOWN**  $\odot$  button to move the cursor from left digit to right digit, and press the **UP**  $\odot$  button to set the value from "0" to "9" or "dot" to "mm". Press the **SELECT** button to set the value into printer. Press  $\blacksquare$  **MENU** key to cancel the setting and return to the previous menu.

# Note: If printing from enclosed software/driver, the software/driver will send out the command, which will overwrite the setting set from the front panel.

| 3.               | 3.1.2-6 List Fonts: |         |           |          |     |  |
|------------------|---------------------|---------|-----------|----------|-----|--|
| Print Setup 6/17 |                     |         | Self Test | Printing |     |  |
| >                | List                | Fonts   |           |          | 1/1 |  |
|                  | List                | Images  |           |          |     |  |
|                  | List                | Formats |           |          |     |  |

This feature is used to print current printer available fonts list to the label. The fonts are stored in the printer's DRAM, Flash or optional memory card. Press **SELECT** button to print the list.

#### 3.1.2-7 List Images:

| Pr | int Se | tup 7/17 | ł | Self Test | Printing |
|----|--------|----------|---|-----------|----------|
| >  | List   | Images   |   |           | 1/1      |
|    | List   | Formats  |   |           |          |
|    | List   | Setup    |   |           |          |

This feature is used to print current printer available images list to the label. The images are stored in the printer's DRAM, Flash or optional memory card. Press **SELECT** button to print the list.

#### 3.1.2-8 List Formats:

| Pri | nt Setup 8/17  | Self Test | Printing |
|-----|----------------|-----------|----------|
| >   | List Formats   |           | 1/1      |
|     | List Setup     |           |          |
|     | Control Prefix |           |          |

This feature is used to print current printer available formats list to the label. The formats are stored in the printer's DRAM, Flash or optional memory card. Press **SELECT** button to print the list.

#### 3.1.2-9 List Setup:

| Print Setup 9/17 | Self Test | Printing |
|------------------|-----------|----------|
| > List Setup     |           | 1/1      |
| Control Prefix   |           |          |
| Format Prefix    |           |          |

This feature is used to print current printer configuration to the label. Press **SELECT** button to print the list.

#### 3.1.2-10 Control Prefix:

| Print Setup 10/17 |                |
|-------------------|----------------|
| List Formats      | Control Prefix |
| List Setup        | < ~ > 7EH      |
| > Control Prefix  |                |

This option is used to set control prefix character. Press the **DOWN**  $\odot$  button to move the cursor from left digit to right digit, and press the **UP**  $\odot$  button to set the value from "0" to "9" or "A" to "F". Press the **SELECT** button to set the value into printer. Press **MENU** key to cancel the setting and return to the previous menu.

#### 3.1.2-11 Format Prefix:

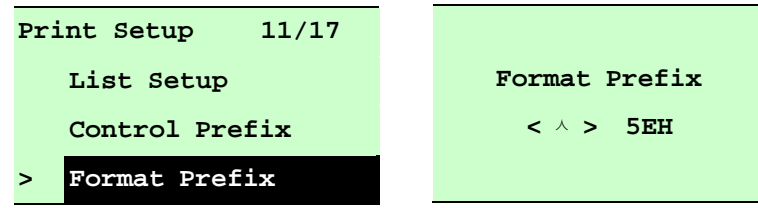

This option is used to set format prefix character. Press the **DOWN**  $\odot$  button to move the cursor from left digit to right digit, and press the **UP**  $\odot$  button to set the value from "0" to "9" or "A" to "F". Press the **SELECT** button to set the value into printer. Press  $\blacksquare$  **MENU** key to cancel the setting and return to the previous menu.

#### 3.1.2-12 Delimiter Char:

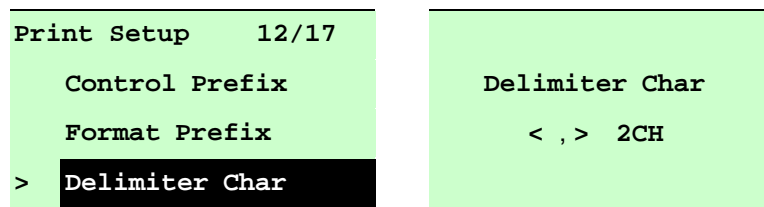

This option is used to set delimiter character. Press the **DOWN**  $\odot$  button to move the cursor from left digit to right digit, and press the **UP**  $\odot$  button to set the value from "0" to "9" or "A" to "F". Press the **SELECT** button to set the value into printer. Press  $\blacksquare$  **MENU** key to cancel the setting and return to the previous menu.

#### 3.1.2-13 Media Power Up:

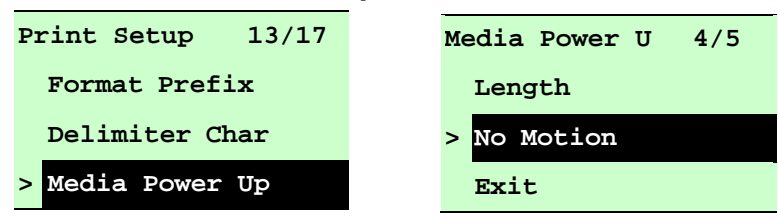

This option is used to set the action of the media when you turn on the printer. Printer default setting is No Motion. When entering this list, the mode on the right side of " >" icon is the current printer setting. Press **UP** O and **DOWN** O to select the different print mode and press **SELECT** button to enable the setting. Press  $\blacksquare$  **MENU** key to cancel the setting and return to the previous menu.

| Selection   | Description                                                  |
|-------------|--------------------------------------------------------------|
| Feed        | Printer will advance one label                               |
| Calibration | Printer will calibration the sensor levels, determine length |

| Length    | Printer determine length and feed label |
|-----------|-----------------------------------------|
| No Motion | Printer will not move media             |

#### 3.1.2-14 Head Close:

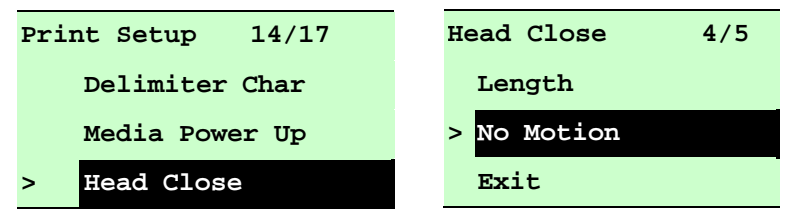

This option is used to set the action of the media when you close the printhead. Printer default setting is No Motion. When entering this list, the mode on the right side of " >" icon is the current printer setting. Press **UP** O and **DOWN** O to select the different print mode and press **SELECT** button to enable the setting. Press  $\blacksquare$  **MENU** key to cancel the setting and return to the previous menu.

| Selection   | Description                                                  |
|-------------|--------------------------------------------------------------|
| Feed        | Printer will advance one label                               |
| Calibration | Printer will calibration the sensor levels, determine length |
| Length      | Printer determine length and feed label                      |
| No Motion   | Printer will not move media                                  |

#### 3.1.2-15 Label Top:

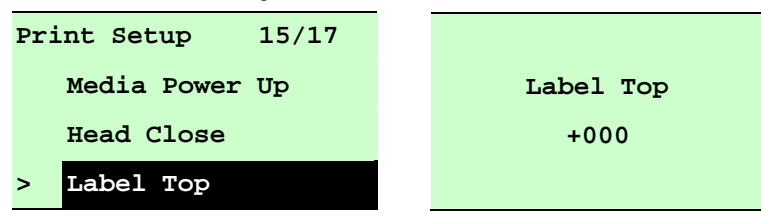

This option is used to adjust print position vertically on the label. Press the **DOWN** <sup>●</sup> button to move the cursor from left digit to right digit, and press the **UP** <sup>●</sup> button to set the value from "+" to "-" or "0" to "1/2". Press the **SELECT** button to set the value into printer. Press **MENU** key to cancel the setting and return to the previous menu. The default value is +000 and range is -120 to +120 dots.

#### 3.1.2-16 Left Position:

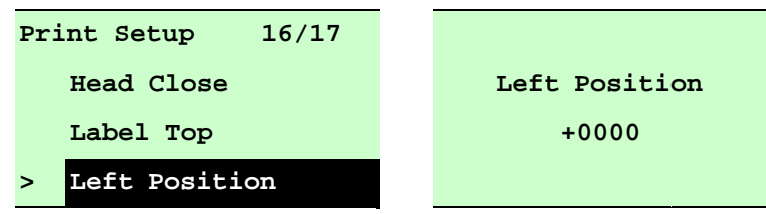

This option is used to adjust print position horizontally on the label. Press the **DOWN**  $\odot$  button to move the cursor from left digit to right digit, and press the **UP**  $\odot$  button to set the value from "+" to "-" or "0" to "9". Press the **SELECT** button to set the value into printer. Press  $\blacksquare$  **MENU** key to cancel the setting and return to the previous menu. The default value is +0000 and range is -9999 to +9999 dots.

#### 3.1.3 Sensor

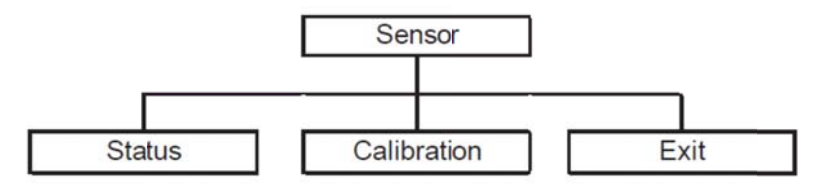

#### 3.1.3-1 Status

This function is available to check the printer's sensor status. When entering the [Status] option, you will see following message.

| Paper Len. | 812 |
|------------|-----|
| Gap Size   | 24  |
| Intensity  | 3   |
| Ref. Level | 512 |

#### 3.1.3-2 Calibration

This option is used to set the media sensor type and calibrate the selected sensor. We recommend to calibrate the sensor before printing when changing the media.

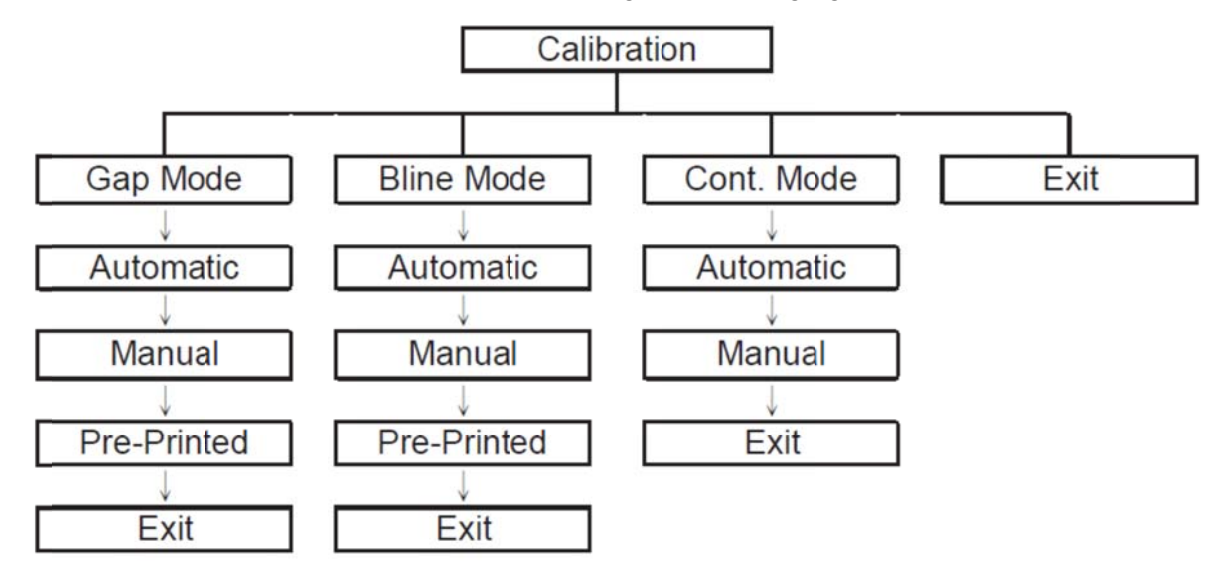

#### A. Gap Mode

| Cal | Libration  | 1/4 | Gap Mode    | 1/4 |
|-----|------------|-----|-------------|-----|
| >   | Gap Mode   |     | > Automatic |     |
|     | Bline Mode |     | Manual      |     |
|     | Cont. Mode |     | Pre-Printed |     |

Press the **UP** (and **DOWN** (buttons to scroll the cursor to the media type and press the **SELECT** button to enter the sensor calibration mode.

#### Note: If printing from enclosed software/driver, the software/driver will send out the GAP or BLINE command, which will overwrite the sensor type setting set from the front panel.

#### A-1 Automatic

When entering the [Automatic] option, you will see following message, and printer will feed 2 to 3 gap labels to calibrate the sensor sensitivity automatically. When calibration is completed, the LCD screen will return to the previous menu.

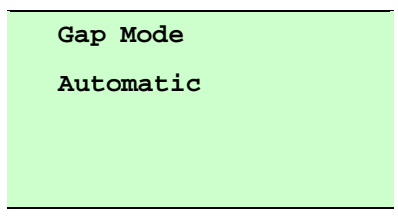

#### A-2 Manual

In case "Automatic" sensor calibration cannot apply to the media, please use "Manual" function to calibrate the gap sensor manually.

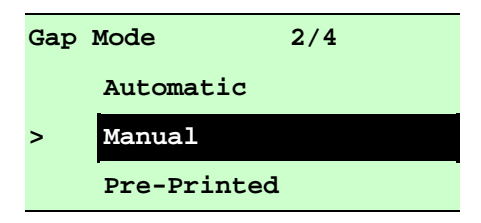

When entering [Manual] option, you will see following message. Please complete these steps :

| Paper Len.<br>00812 dot                                   | <ol> <li>Press the DOWN          <ul> <li>button to move the cursor from left digit to right digit, and press the UP              <ul> <li>button to set the value from "0" to "9" and the "dot/ mm/ inch".</li> <li>Press the SELECT button to set the paper length into the printer.</li> </ul> </li> </ul> </li> </ol> |
|-----------------------------------------------------------|----------------------------------------------------------------------------------------------------|
| Gap Size<br>0024 dot                                      | <ol> <li>Press the DOWN 	<ul> <li>button to move the cursor from left digit to right digit, and press the UP </li> <li>button to set the value from "0" to "9" and the "dot/ mm/ inch".</li> <li>Press the SELECT button to set the gap size into the printer.</li> </ul> </li></ol>                                      |
| Gap Mode<br>Scan Backing<br>Intensity x<br>Ref. Level xxx | <ol> <li>Open the print head mechanism, put the label<br/>backing (liner) under the media sensor. Press the<br/>SELECT button to set the value into the printer.</li> </ol>                                                                                                    |
|                                                           | Media sensor<br>Label backing<br>(liner)                                                                                                    |
| Gap Mode<br>Scan Paper<br>Intensity x<br>Ref. Level xxx   | <ol> <li>Then, Put the label with liner under the media<br/>sensor. Press the button to set the value into the<br/>printer.</li> </ol>                                                                                                    |

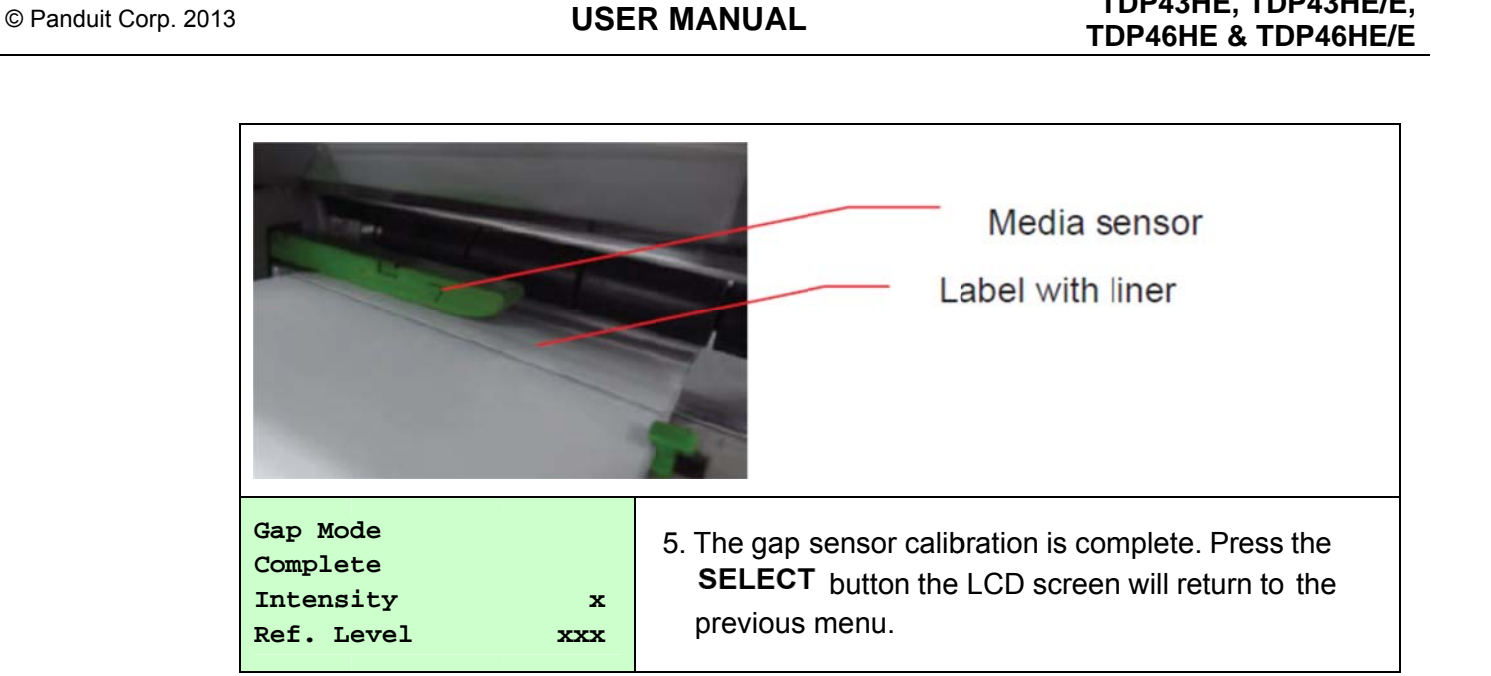

#### A-3 **Pre-Printed**

Using this function, a user can set the paper length and gap size, before auto-calibrating the sensor sensitivity. This can help to get the sensor sensitivity set, accurately.

| Gar | Mode        | 3/4 |
|-----|-------------|-----|
|     | Manual      |     |
| >   | Pre-Printed |     |
|     | Exit        |     |

When entering [Pre-Printed] option, you will see following message. Please complete these steps :

| Paper Len.<br>00812 dot | <ol> <li>Press the DOWN          <ul> <li>button to move the cursor from left digit to right digit, and press the UP              <li>button to set the value from "0" to "9" and the "dot/ mm/ inch".</li> <li>Press the SELECT button to set the paper length into the printer.</li> </li></ul> </li> </ol> |
|-------------------------|----------------------------------------------------------------------------------------------------|
| Gap Size<br>0024 dot    | <ol> <li>Press the DOWN          <ul> <li>button to move the cursor from left digit to right digit, and press the UP              <li>button to set the value from "0" to "9" and the "dot/ mm/ inch".</li> <li>Press the SELECT button to set the gap size into the printer.</li> </li></ul> </li> </ol>     |
| Gap Mode<br>Pre-Printed | <ol> <li>Then, printer will feed labels to calibrate the<br/>sensor sensitivity automatically. When calibration<br/>is completed, the LCD screen will return to the<br/>previous menu.</li> </ol>                                                                                                    |

TDP43HE, TDP43HE/E,

#### B. Bline (Black Line) Mode

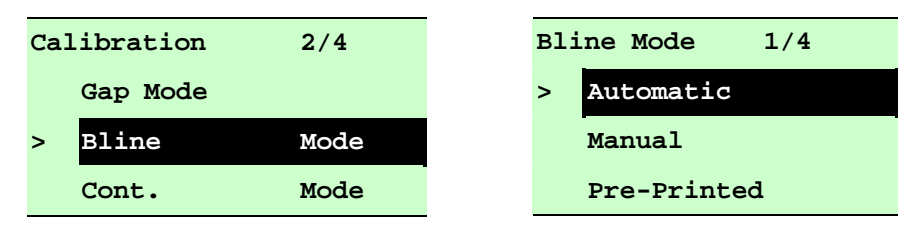

Press the UP ext{ → and } DOWN ext{ → buttons to scroll the cursor to the sensor type. Press the SELECT button to enter the black-mark sensor calibration mode.

#### **B-1** Automatic

When entering the [Automatic] option, you will see following message and printer will feed the black mark label to calibrate the sensor sensitivity automatically. When calibration process is completed, the LCD screen will return to the previous menu.

| Bline Mode |  |
|------------|--|
| Automatic  |  |
|            |  |
|            |  |

#### B-2 Manual

In case "Automatic" sensor calibration cannot apply to the media, please use "Manual" function to calibrate the bline sensor manually.

| Bli | ine Mode    | 2/4 |
|-----|-------------|-----|
|     | Automatic   |     |
| >   | Manual      |     |
|     | Pre-Printed |     |

When entering [Manual] option, you will see following message. Please complete these steps :

|            | 1. Press the DOWN     button to move the        |
|------------|-------------------------------------------------|
|            | cursor from left digit to right digit, and      |
| Paper Len. | press the UP 	extbf{UP} button to set the value |
| 00151 dot  | from "0" to "9" and the "dot/mm/ inch".         |
|            | Press the SELECT button to set the              |
|            | paper length into the printer.                  |

| Bline Size<br>0024 dot                                                                                                    | <ol> <li>Press the DOWN          <ul> <li>button to move the cursor from left digit to right digit, and press the UP              <ul> <li>button to set the value from "0" to "9" and the "dot/ mm/ inch".</li> <li>Press the SELECT button to set the bline size into the printer.</li> </ul> </li> </ul> </li> </ol> |  |  |
|----------------------------------------------------------------------------------------------------|----------------------------------------------------------------------------------------------------|--|--|
| Bline Mode<br>Scan Mark<br>Intensity x<br>Ref. Level xxx                                                                                                    | <ol> <li>Open the print head mechanism, put<br/>the black mark under the media<br/>sensor. Press the SELECT button<br/>to set the value into the printer.</li> </ol>                                                                                                    |  |  |
|                                                                                                    | Media sensor<br>Black mark                                                                                                    |  |  |
| Bline Mode<br>Scan Paper<br>Intensity x<br>Ref. Level xxx                                                                                                    | <ol> <li>Then, put the label without black mark<br/>under the media sensor. Press the<br/>SELECT button to set the value into<br/>the printer.</li> </ol>                                                                                                    |  |  |
|                                                                                                    | Media sensor<br>Label without<br>black mark                                                                                                    |  |  |
| Note:<br>Normally, the value of "Ref. Level" for mark should be larger than<br>paper for over 128. If the media sensor fails to do so, you have to<br>manually change the Intensity by pressing <b>UP</b> |                                                                                                    |  |  |
| Bline Mode<br>Complete<br>Intensity x<br>Ref Level xxx                                                                                                    | 5. The bline sensor calibration is<br>complete. Press the <b>SELECT</b> button<br>the LCD screen will return to the<br>previous menu.                                                                                                    |  |  |

#### **B-3 Pre-Printed**

This function can set the paper length and gap size before auto-calibrate the sensor sensitivity. It can to get the sensor sensitivity accurately.

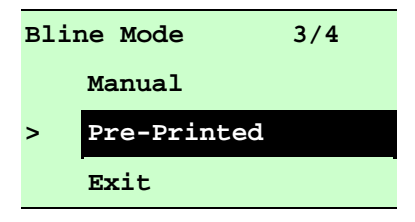

When entering [Pre-Printed] option, you will see following message. Please complete these steps :

|             | 1. Press the DOWN 	⊕ button to move the         |
|-------------|-------------------------------------------------|
|             | cursor from left digit to right digit, and      |
| Paper Len.  | press the UP 	extbf{UP} button to set the value |
| 00812 dot   | from "0" to "9" and the "dot/ mm/ inch".        |
|             | Press the SELECT button to set the              |
|             | paper length into the printer.                  |
|             | 2. Press the DOWN     button to move the        |
|             | cursor from left digit to right digit, and      |
| Bline Size  | press the UP 	extbf{UP} button to set the value |
| 0024 dot    | from "0" to "9" and the "dot/mm/ inch".         |
|             | Press the SELECT button to set the              |
|             | gap size into the printer.                      |
|             | 3. Then, printer will feed labels to            |
| Bline Mode  | calibrate the sensor sensitivity                |
|             | automatically. When calibration is              |
| Pre-Printed | completed, the LCD screen will                  |
|             | return to the previous menu.                    |

#### C. Cont. (Continuous media) Mode

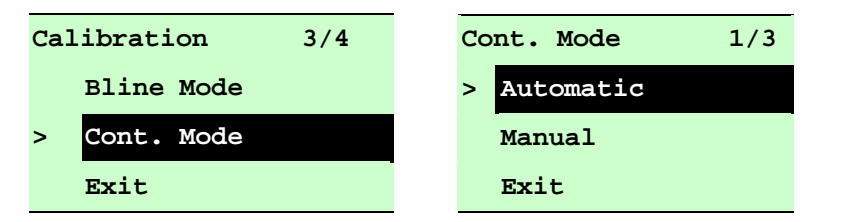

Press the **UP** (and **DOWN** (buttons to scroll the cursor to the sensor type. Press the **SELECT** button to enter the continuous media sensor calibration mode.

#### C-1 Automatic

When entering the [Automatic] option, you will see following message and printer will calibrate the sensor sensitivity automatically. When calibration process is completed, the LCD screen will return to the previous menu.

| Cont. Mode |  |
|------------|--|
| Automatic  |  |
|            |  |
|            |  |

#### C-2 Manual

In case "Automatic" sensor calibration cannot apply to the media, please use "Manual" function to calibrate the sensor manually.

| Cor | nt. Mode  | 2/3 |
|-----|-----------|-----|
|     | Automatic |     |
| >   | Manual    |     |
|     | Exit      |     |

When entering [Manual] option, you will see following message. Please complete these steps :

| Cont. Mode<br>Remove Label                                | 1. Remove the continuous label. Press<br>the <b>SELECT</b> button to set the value                                                                |
|-----------------------------------------------------------|----------------------------------------------------------------------------------------------------|
| Intensity x<br>Ref. Level xxx                             | into the printer.                                                                                                    |
| Cont. Mode<br>Scan Paper<br>Intensity x<br>Ref. Level xxx | <ol> <li>Then, put the continuous label under<br/>the media sensor. Press the<br/>SELECT button to set the value into<br/>the printer.</li> </ol> |
| Cont. Mode<br>Complete<br>Intensity x<br>Ref. Level xxx   | <ol> <li>The sensor calibration is complete.<br/>Press the SELECT button the LCD<br/>screen will return to the previous<br/>menu.</li> </ol>      |

#### 3.1.4 Serial Comm.

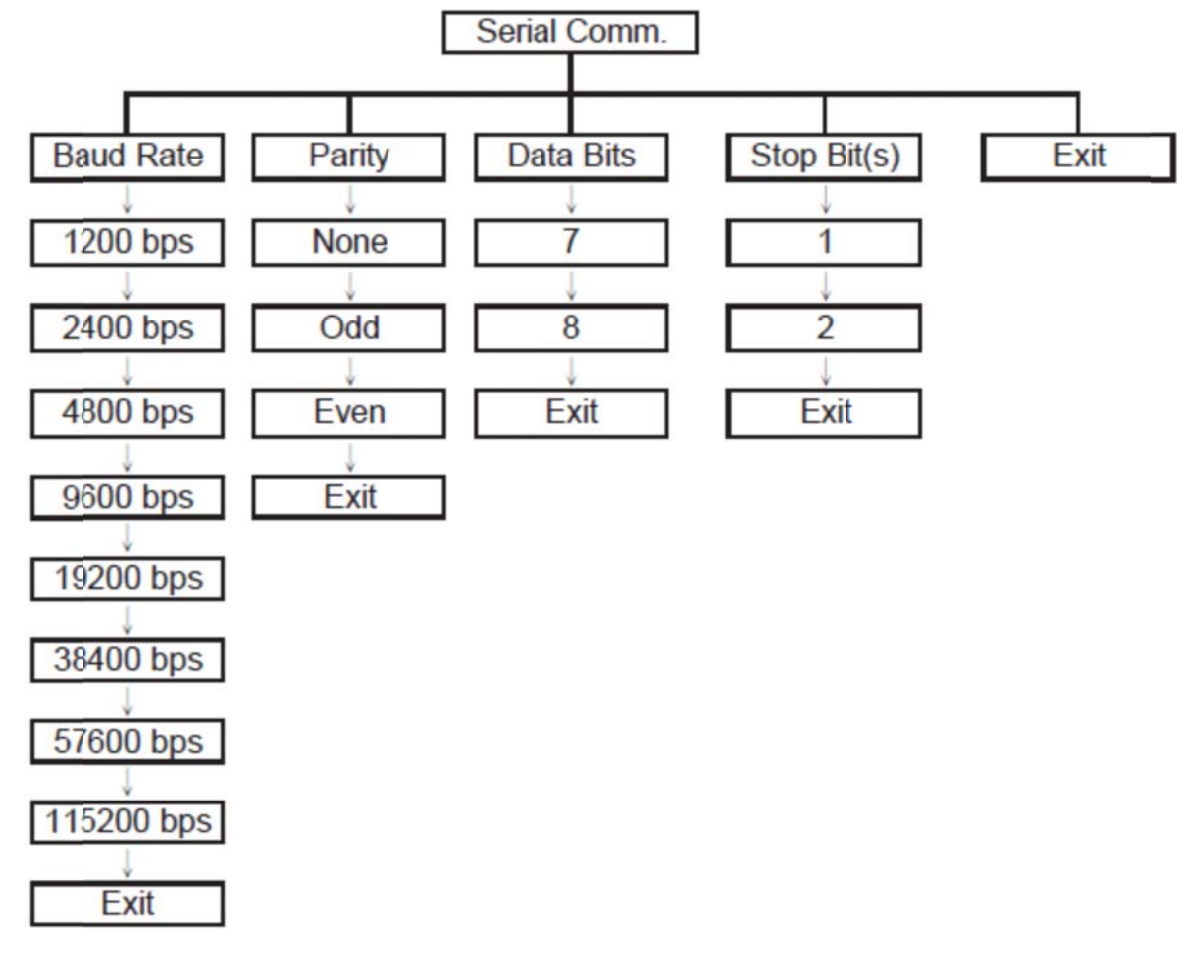

#### 3.1.4.1 Baud Rate

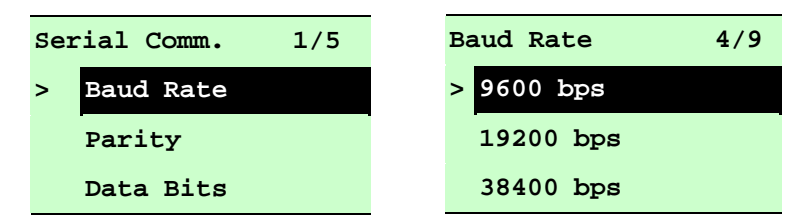

This option is used to set the RS-232 baud rate. The default setting is 9600 bps. Press **UP**  $\odot$  and **DOWN**  $\odot$  buttons to select the different baud rate and press **SELECT** button to set the value into printer. When you enter this list, the baud rate value in the right side of ">" icon is the current setting in the printer. Press  $\blacksquare$  **MENU** key to cancel the setting and return to the previous menu.

#### 3.1.4-2 Parity

| Serial Comm. 2/5 | Parity 1/4 |
|------------------|------------|
| Baud Rate        | > None     |
| > Parity         | Odd        |
| Data Bits        | Even       |

This option is used to set the RS-232 parity. The default setting is "None". Press UP O and **DOWN** O buttons to select the different parity and press **SELECT** button to set the value into printer. When you enter this list, the parity in the right side of ">" is the printer current setting. Press  $\blacksquare$  **MENU** key to cancel the setting and return to the previous menu.

#### 3.1.4-3 Data Bits

| Serial Comm. 3/5 | Data Bits | 2/3 |
|------------------|-----------|-----|
| Baud Rate        | 7         |     |
| Parity           | > 8       |     |
| > Data Bits      | Exit      |     |

This option is used to set the RS-232 Data Bits. The default setting is "8" data bits. Press **UP** O and **DOWN** O buttons to select the different Data Bits and press **SELECT** button to set the value into printer. When you enter this list, the Data Bits in the right side of ">" icon is the printer current setting. Press  $\blacksquare$  **MENU** key to cancel the setting and return to the previous menu.

#### 3.1.4-4 Stop Bit(s)

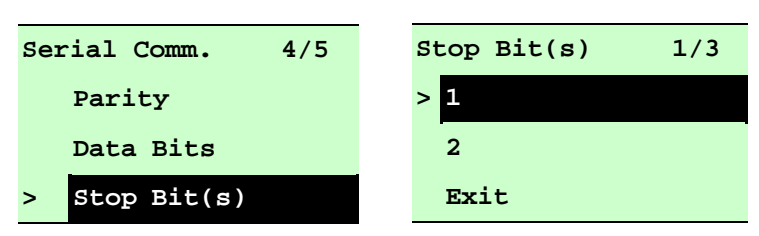

This option is used to set the RS-232 Stop Bits. The default setting is "1" stop bit. Press **UP** O and **DOWN** O buttons to select the different Stop Bits and press **SELECT** button to set the value into printer. When you enter this list, the option in the right side of ">" icon is the printer current setting. Press  $\blacksquare$  **MENU** key to cancel the setting and return to the previous menu.

#### 3.1.5 Ethernet

Use this menu to configure internal Ethernet settings, check the printer's Ethernet module status, and reset the Ethernet module. Press  $UP \odot$  and  $DOWN \odot$  buttons to select the different options and press **SELECT** button to enter the option. Press **MENU** key to cancel the setting and return to the previous menu.

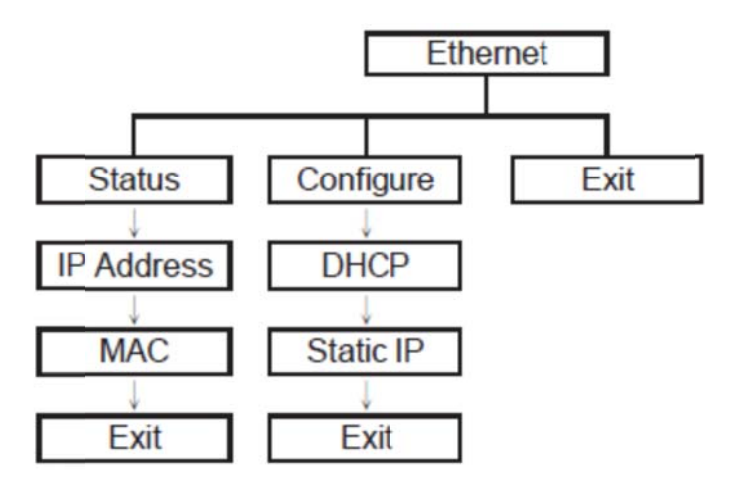

#### 3.1.5-1 Status: (IP Address / MAC)

Use this menu to check the Ethernet setting status.

#### 3.1.5-2 IP Address

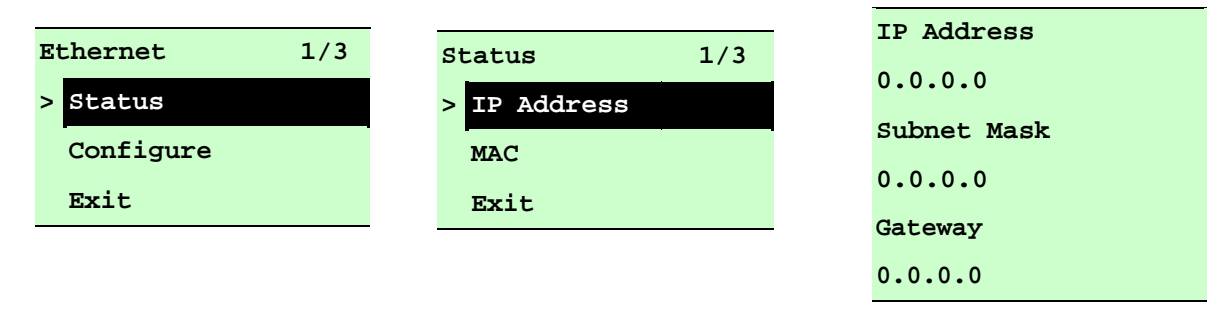

The IP address information will be shown on the LCD display. Please press **SELECT** or  $\blacksquare$  **MENU** button to return to the previous menu.

#### 3.1.5-3 MAC

| Et | hernet 1/3 | Status     | 2/3 | MAC Address   |
|----|------------|------------|-----|---------------|
| >  | Status     | IP Address |     | 001B82-FF0918 |
|    | Configure  | > MAC      |     |               |
|    | Exit       | Exit       |     |               |

The MAC address information will be shown on the LCD display. Please press **SELECT** or  $\blacksquare$  **MENU** button to return to the previous menu.

#### 3.1.5-4 Configure: (DHCP / Static IP)

Use this menu to set the printer's DHCP and Static IP.

#### 3.1.5-5 DHCP

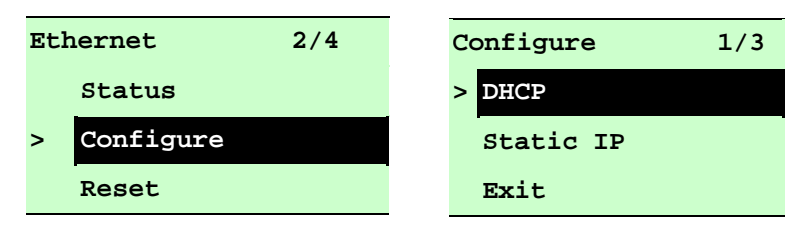

Press the UP  $\odot$  and DOWN  $\odot$  buttons to select the DHCP function and press SELECT to enter. Press  $\blacksquare$  MENU key to cancel the setting and return to the previous menu.

| DHCP    |     |
|---------|-----|
| SELECT: | YES |
| MENU:   | NO  |

Press **SELECT** button the printer will set DHCP and restart to reset the setting. Press  $\blacksquare$  **MENU** button to return to the previous menu.

#### 3.1.5-6 Static IP

Use this menu to set the printer's IP address, subnet mask and gateway.

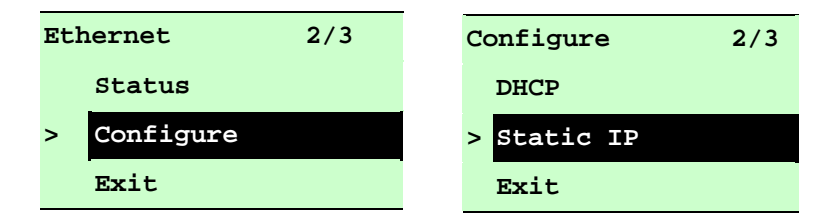

Press  $UP \otimes and DOWN \otimes buttons to select the different options and press SELECT button to enter the option. Press <math>\blacksquare$  MENU key to cancel the setting and return to the previous menu.

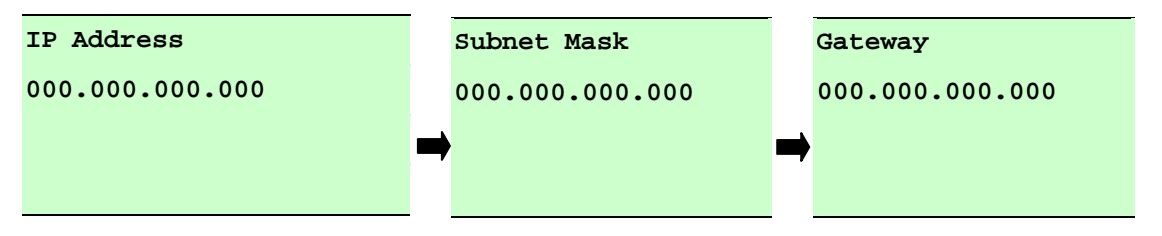

Press **DOWN** <sup>⊙</sup> button to move the cursor from left to right digits and press the **UP** <sup>⊙</sup> button to scroll the value from "0" to "9". Press **SELECT** button to next setting.

| Static IP |     |  |
|-----------|-----|--|
| SFLFCT •  | VES |  |
| MENU:     | NO  |  |

Press the **SELECT** button printer will restart to reset the Ethernet module setting. Press  $\blacksquare$  **MENU** key to cancel the setting.

#### 3.2 File Manager

This feature is used to check the printer available memory and file list.

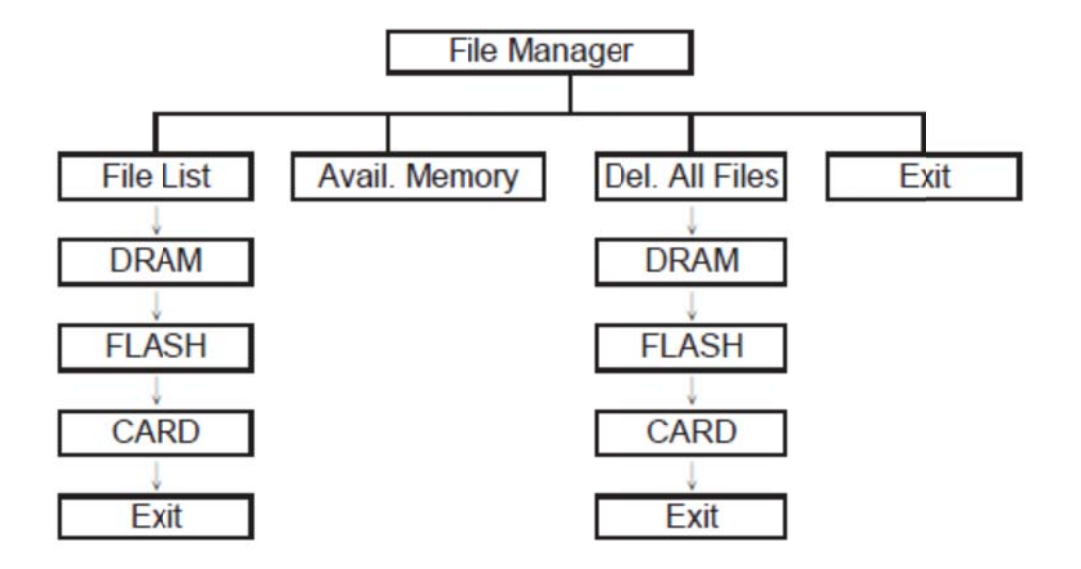

#### 3.2.1 File List

Use this menu to show, delete and run (.BAS) the files saved in the printer DRAM/Flash/Card memory.

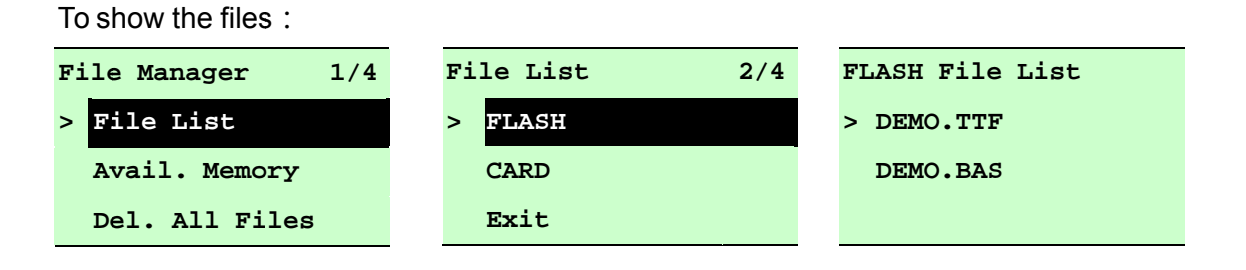

To delete the file : Please follow the order to press the **DOWN** ⊙ button.

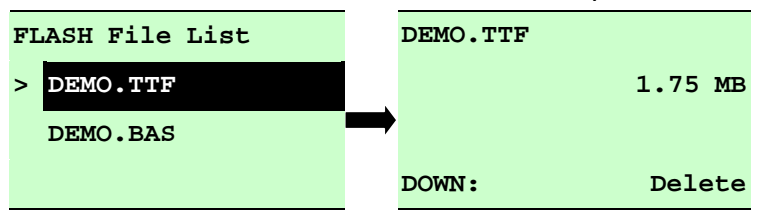

To run the file (.BAS) : Please follow the order to press the **SELECT** button.

| FLASH File List |          | DEMO.BAS |             |
|-----------------|----------|----------|-------------|
| DEMO.TTF        | <b>`</b> |          | 406 Byte(S) |
| > DEMO.BAS      |          | DOWN:    | Delete      |
|                 |          | SELECT:  | Run         |

#### 3.2.2 Avail. Memory

Use this menu to show available memory space.

| File Manager 2/4 | Avail. Memory  |
|------------------|----------------|
| File List        | DRAM: 256 KB   |
| > Avail. Memory  | FALSH: 6656 KB |
| Del. All Files   | CARD: 0 KB     |

#### 3.2.3 All Files

Use this menu to delete all files. Press **SELECT** button to delete all files in the device. Press **MENU** to cancel deleting files and go back to previous menu.

| File Manager 3/4 | File List 1/4 | Del. All Files |
|------------------|---------------|----------------|
| File List        | > DRAM        |                |
| Avail. Memory    | FALSH         | SELECT: YES    |
| > Del. All File  | CARD          | MENU: NO       |

#### 3.3 Diagnostics

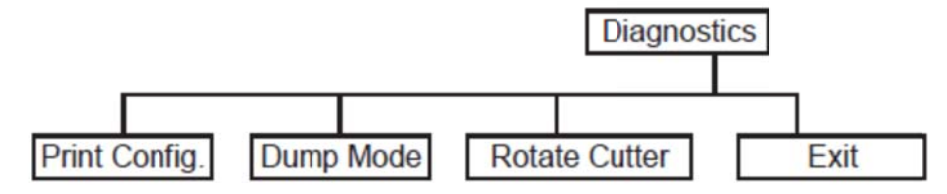

#### 3.3.1 Print Config.

This feature is used to print current printer configuration to the label. On the configuration printout, there is a print head test pattern, which is useful for checking if there is any dot damage on the print head heater element.

| Diagnostics 1/4                                                                                                    | Self Test .                                                                 |                                                                                                    | Printing                                                                                                    |
|----------------------------------------------------------------------------------------------------|-----------------------------------------------------------------------------|----------------------------------------------------------------------------------------------------|----------------------------------------------------------------------------------------------------|
| > Print Config.<br>Dump Mode                                                                                                    |                                                                             |                                                                                                    | 1/1                                                                                                    |
| Rotate Cutter                                                                                                    |                                                                             |                                                                                                    |                                                                                                    |
| Self-test printout                                                                                                    |                                                                             |                                                                                                    |                                                                                                    |
| PRINTER INFO.<br>XXXX Version: X.XX EZ<br>SERIAL NO.: XXXXXXXX<br>MILAGE(m): 25<br>CHECKSUM: 07B575A3<br>SERIAL PORT: 9B00,N,8,1<br>CODE PAGE: 850<br>COUNTRY CODE: 001<br>SPEED: 3 INCH<br>DENSITY: 8.0<br>SIZE: 4.00, 2.90<br>BLINE: 0.12, 0.00<br>TRANSPARENCE: 2<br>HOST NAME: PS-500002<br>MAC ADDRESS: 00-1B-82-56<br>DHCP ENABLED: YES<br>IP ADDRESS: 0.0.0<br>SUBNET MASK: 0.0.0.0<br>SUBNET MASK: 0.0.0.0<br>COUNTRY CODE: 001<br>COUNTRY CODE: 001<br>COUNTRY CODE: 001<br>COUNTRY CODE: 001<br>COUNTRY CODE: 001<br>SPEED: 3 INCH<br>DENSITY: 8.0<br>SIZE: 4.00, 2.90<br>BLINE: 0.12, 0.00<br>COUNTRY CODE: 001<br>COUNTRY CODE: 001<br>COUNTRY CODE: 001<br>SUBNET MASK: 0.0.0.0<br>COUNTRY CODE: 001<br>COUNTRY CODE: 001<br>COUNTRY CODE: 001<br>COUNTRY CODE: 001<br>COUNTRY CODE: 001<br>COUNTRY CODE: 001<br>COUNTRY CODE: 001<br>SPEED: 3 INCH<br>DENSITY: 8.0<br>SIZE: 4.00, 2.90<br>BLINE: 0.12, 0.00<br>TRANSPARENCE: 2<br>HOST NAME: PS-500002<br>MAC ADDRESS: 0.0.00<br>SUBNET MASK: 0.0.00<br>COUNTRY CODE: 001<br>COUNTRY CODE: 001<br>COUNTRY CODE: 001<br>COUNTRY CODE: 001<br>COUNTRY CODE: 001<br>COUNTRY CODE: 001<br>COUNTRY CODE: 001<br>SPEED: 3 INCH<br>COUNTRY CODE: 001<br>SUBNITY: 8.0<br>SIZE: 4.00, 2.90<br>BLINE: 0.12, 0.00<br>TRANSPARENCE: 2<br>HOST NAME: PS-500002<br>MAC ADDRESS: 0.0.00<br>SUBNET MASK: 0.0.00<br>COUNTRY CODE: 001<br>SUBNET MASK: 0.0.00<br>COUNTRY CODE: 001<br>COUNTRY CODE: 001<br>COUNTRY CODE: 001<br>COUNTRY CODE: 001<br>SUBNET MASK: 0.0.00<br>COUNTRY CODE: 001<br>COUNTRY CODE: 001<br>COUNTRY CODE: 001<br>SUBNET MASK: 0.0.00<br>COUNTRY CODE: 000<br>COUNTRY CODE: 001<br>COUNTRY CODE: 001 | 0-00-02                                                                     | <ul> <li>Printer model na</li> <li>Printer serial nui</li> <li>Printed mileage</li> <li>Main board firms</li> <li>Serial port settin</li> <li>Code page</li> <li>Country code</li> <li>Print speed</li> <li>Print darkness</li> <li>Label size (width</li> <li>Black mark or gas</li> <li>Sensor sensitivities</li> <li>Ethermet settings</li> </ul> | ame & Main board firmware version<br>mber<br>ware checksum<br>g<br>n, height)<br>ap size (vertical gap, offset)<br>ty<br>s information (option) |
| FLASH FILE:<br>PHYSICAL DRAM: X<br>AVAILABLE DRAM:<br>PHYSICAL FLASH: X<br>AVAILABLE FLASH: X<br>END OF FILE LIST                                                                                                    | 0 FILE(S)<br>XXX KBYTES<br>XXX KBYTES FREE<br>XXX KBYTES<br>XXX KBYTES FREE | File managemer                                                                                                    | nt information                                                                                                    |
|                                                                                                    |                                                                             | <ul> <li>Print head test p</li> </ul>                                                                                                    | battern                                                                                                    |

#### 3.3.2 Dump Mode

Captures the data from the communications port and prints out the data received by printer. In the dump mode, all characters will be printed in 2 columns as following. The left side characters are received from your system and right side data are the corresponding hexadecimal value of the characters. It allows users or engineers to verify and debug the program.

| Diagnostics 2/4 | Printing | Dump Mode |
|-----------------|----------|-----------|
| Print Config.   | 1/1      |           |
| > Dump Mode     |          |           |
| Rotate cutter   |          |           |

#### Note:

- 1. Dump mode requires 4" wide paper width.
- 2. Turn off / on the power to resume printer for normal printing.
- 3. Press FEED button to go back to the previous menu.

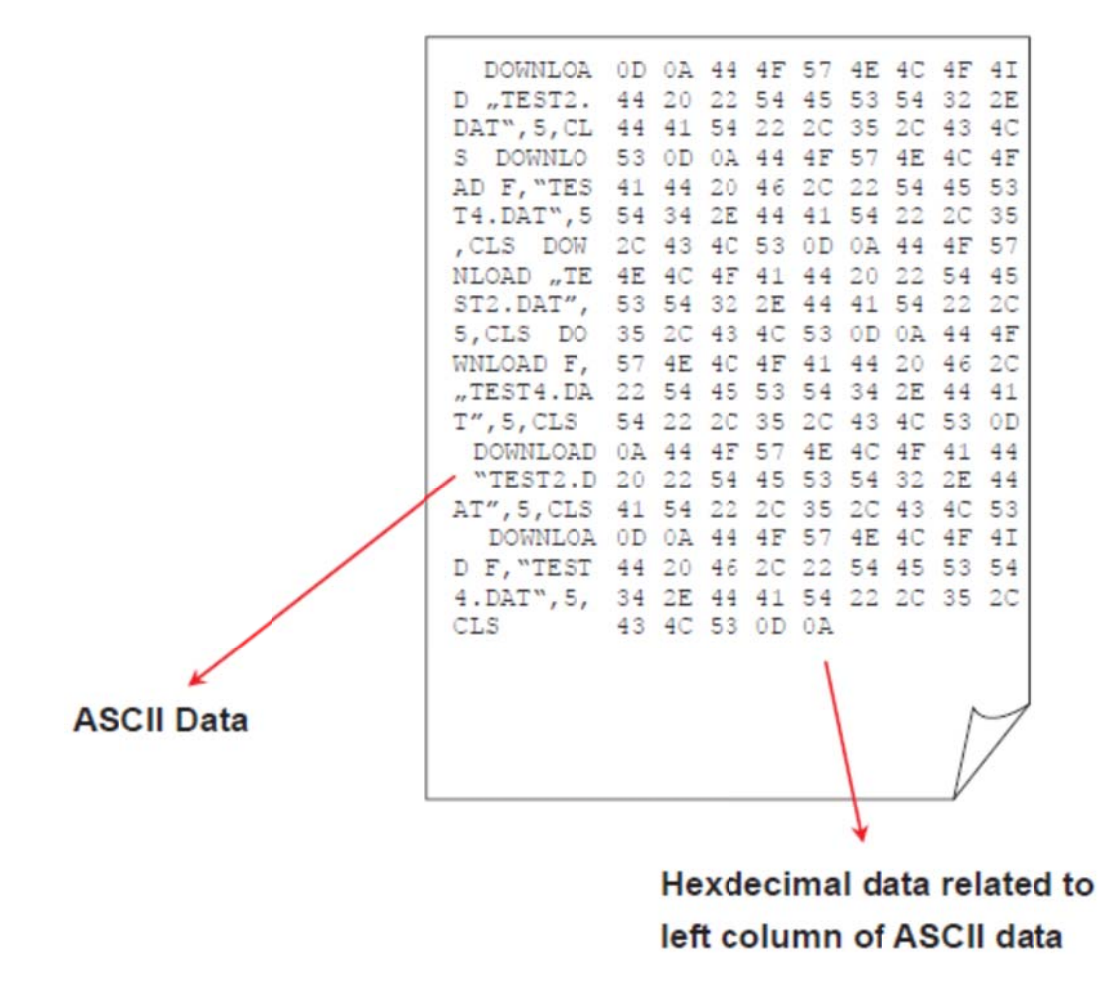

#### 3.3.3 Rotate Cutter

In case paper is jammed in the cutter, this feature can rotate the cutter blade forward or reverse direction, which is helpful to remove the jammed paper easily from the cutter.

| Diagnostics 3/4 | UP:   | Fwd. |
|-----------------|-------|------|
| Print Config.   | DOWN: | Rev. |
| Dump Mode       |       |      |
| > Rotate Cutter | MENU: | Exit |

Note: Panduit does not currently offer a Cutter module.

#### 3.4 Language

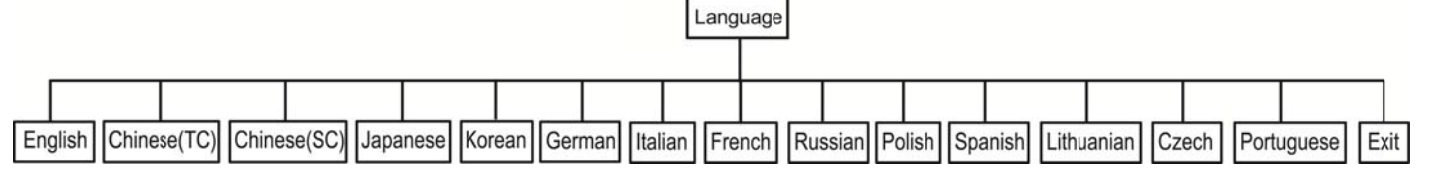

This option is used to setup the language on LCD display.

Press UP O and DOWN O buttons to scroll the curser to desire language and press **SELECT** button to select this option. Press  $\blacksquare$  **MENU** key to cancel the setting and return to the previous menu. The default language setting is English.

#### 3.5 Service

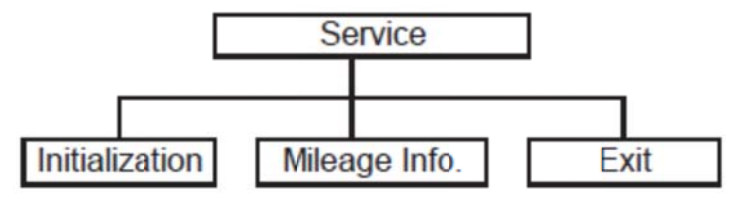

This feature is used to restore printer settings to defaults and display printer mileage information.

#### 3.5.1 Initialization

| Service 1/3 |                | Initialization |     | Initializing |
|-------------|----------------|----------------|-----|--------------|
| >           | Initialization |                |     |              |
|             | Mileage Info.  | SELECT         | YES |              |
|             | Exit           | MENU           | NO  |              |

The printer settings are restored to defaults as below once printer is initialized.

Note : When printer initialization is done, please calibrate the gap or black mark sensor before printing.

| Parameter            | Default setting                                 |                      |  |  |
|----------------------|-------------------------------------------------|----------------------|--|--|
| Speed                | TDP43HE / TDP43HE/E:                            | 4 IPS (101.6 mm/sec) |  |  |
|                      | TDP46HE / TDP46HE/E:                            | 3 IPS (76.2 mm/sec)  |  |  |
| Density              | 8                                               |                      |  |  |
| Label width          | 4.00"(101.6mm)                                  |                      |  |  |
| Label height         | 4.00"(101.6mm)                                  |                      |  |  |
| Sensor type          | Gap sensor                                      |                      |  |  |
| Gap setting          | 0.12"(3.0mm)                                    |                      |  |  |
| Print direction      | 0                                               |                      |  |  |
| Reference point      | 0,0(upper left corner)                          |                      |  |  |
| Offset               | 0                                               |                      |  |  |
| Print mode           | Batch mode                                      |                      |  |  |
| Serial port settings | 9600 bps, none parity, 8 data bits, 1 stop bit  |                      |  |  |
| Code page 850        |                                                 |                      |  |  |
| Country code         | 001                                             |                      |  |  |
| Clear flash memory   | No                                              |                      |  |  |
| Shift X              | 0                                               |                      |  |  |
| Shift Y              | 0                                               |                      |  |  |
| Gap sensor           | 3 (Will be reset. Need to re-calibrate the gap) |                      |  |  |
| sensitivity          |                                                 |                      |  |  |
| Bline sensor         | 2 (Will be reset. Need to re-calibrate          | e the gap)           |  |  |
| sensitivity          |                                                 |                      |  |  |
| Language             | English                                         |                      |  |  |
| IP address           | DHCP                                            |                      |  |  |

#### 3.5.2 Mileage Info.

Use this option to check the printed mileage (displayed in meter).

| Service 1/3     | Mileage: (m)   |
|-----------------|----------------|
| Initialization  | 4016           |
| > Mileage Info. | Labels: (pcs.) |
| Exit            | 51698          |

### 4. Diagnostic Tool

The Diagnostic Utility is a toolbox that allows users to explore the printer's settings and status; change printer settings; download graphics, fonts, and firmware; create printer bitmap fonts; and to send additional commands to the printer. Using this convenient tool, you can explore the printer status and settings and troubleshoot the printer. The Diagnostic Utility is located on the provided driver disc, in the "Utility" folder.

Note: This utility works with printer firmware V6.00 and later versions.

#### 4.1 Start the Diagnostic Tool

1. Double click on the Diagnostic tool icon

DiagTool.exe

to start the software.

2. There are four features (Printer Configuration, File Manager, Bitmap Font Manager, Command Tool) included in the Diagnostic utility.

|                   | 🖨 Disgnostis Tool                                                                                                    |               |
|-------------------|----------------------------------------------------------------------------------------------------|---------------|
| Features tab      | About Language English Setup                                                                                                    |               |
| Printer functions | Printer Configuration       File Manager       Bitmap Font Manager       Command Tool         Printer Function       Printer Configuration       Unit         Calibrate Sensor       Printer Infomation       Unit         Ethernet Setup       Milage       Km       Check Sum         Printer Setup       Printer Setup       Printer Setup                                      | Interface     |
|                   | Reset Printer       Density       Code Page         Factory Default       Paper Width(unit)       Country Code         Dump Text       Paper Height(unit)       Head-up Sensor         Ignore AUTO.BAS       Media Sensor       Reprint After Error         Configuration Page       Gap Offset(unit)       Bine Inten.         Printer Status       Gap Offset(unit)       Status | Printer setup |
| Printer Status    | Head Open       Cut Piece       Baud Rate         Paper Jam       Cut Piece       Data Bits         Out of Paper       Reference       Data Bits         Ribbon End Err.       Direction       Parity         Ribbon Encoder Err.       Offset       Stop Bit(s)         Pause       Shift X         Printting       Shift Y         Get Status       Clear       Load       Save  |               |
|                   | LPT1 COM1 9600,N,8,1 RTS 2009/8/20 下午 03:31:40                                                                                                    |               |

# 4.2 Printer Function (Calibrate sensor, Ethernet setup, RTC setup......)

- 1. Select the PC interface connected with printer.
- 2. Click the "Function" button to setting.
- 3. The detail functions in the Printer Function Group are listed as below.

|                                      | Function           | Description                                                                                               |
|--------------------------------------|--------------------|----------------------------------------------------------------------------------------------------|
| Printer Function<br>Calibrate Sensor | Calibrate Sensor   | Calibrate the sensor specified in the Printer Setup group media sensor field                              |
| Ethernet Setup<br>RTC Setup          | Ethernet Setup     | Setup the IP address, subnet mask, gateway for<br>the on board Ethernet (Please refer to next<br>section) |
| Print Test Page                      | RTC Time           | Synchronize printer Real Time Clock with PC                                                               |
| Reset Printer                        | Print Test Page    | Print a test page                                                                                         |
| Factory Default                      | Reset Printer      | Reboot printer                                                                                            |
| Dump Text                            | Factory Default    | Initialize the printer and restore the settings to factory default.                                       |
| Ignore AUTO.BAS                      | Dump Text          | To activate the printer dump mode.                                                                        |
| Configuration Page                   | Ignore AUTO.BAS    | Ignore the downloaded AUTO.BAS program                                                                    |
|                                      | Configuration Page | Print printer configuration                                                                               |

Note: For more information about Diagnostic Tool, please refer to the diagnostic utility quick start guide in the CD disk \ Utilities directory.

## 5. Setting Ethernet by Diagnostic Utility

The Diagnostic Utility is enclosed in the CD disk \Utilities directory. Users can use Diagnostic Tool to setup the Ethernet by RS-232, USB and Ethernet interfaces. The following contents will instruct users how to configure the Ethernet by these three interfaces.

#### 5.1 Using USB interface to setup Ethernet interface

- 1. Connect the USB cable between the computer and the printer.
- 2. Turn on the printer power.
- DiagTool.exe 3. Start the Diagnostic Utility by double clicking on the icon. Note: This utility works with printer firmware V6.00 and later versions.
- 4. The Diagnostic Utility default interface setting is USB interface. If USB interface is connected with printer, no other settings need to be changed in the interface field.

| Interface    |       |
|--------------|-------|
| USB 💌        | Setup |
| - USB<br>COM |       |
|              | 1     |
| ETHERNET     |       |

5. Click on the "Ethernet Setup" button from "Printer Function" group in Printer Configuration tab to setup the IP address, subnet mask and gateway for the on board Ethernet.

|                    | 🖨 Ethernet Setup 🔀                         |
|--------------------|--------------------------------------------|
| Printer Function   | IP Setup<br>© DHCP<br>© Static IP          |
| Ethernet Setup     | IP 255.255.255                             |
| RTC Setup          | Gubbet Mask 255.255.255                    |
| Print Test Page    | Gateman 255.255.255                        |
| Reset Printer      | Printer Name PS-FF04E2                     |
| Factory Default    | MAC Address 00-18-82-FF-04-E2              |
| Dump Text          |                                            |
| Ignore AUTO.BAS    |                                            |
| Configuration Page | Set Printer Name Set IP Cancel             |
|                    | USB Setup<br>USB<br>COM<br>LPT<br>ETHERNET |

#### 5.2 Using RS-232 interface to setup Ethernet interface

- 5. Connect the computer and the printer with a RS-232 cable.
- 6. Turn on the printer power.
- 7. Start the Diagnostic Utility by double clicks on the icon. Note: This utility works with printer firmware V6.00 and later versions.
- 8. Select "COM" as interface then click on the "Setup" button to setup the serial port baud rate, parity check, data bits, stop bit and flow control parameters.

| Setup |
|-------|
|       |
|       |
|       |
|       |
|       |

Ρ

| 🖨 RS232 Setup        | ×      |
|----------------------|--------|
| COM Port             | COM1   |
| Baud Rate            | 9600 💌 |
| Data Bits            | 8      |
| Parity Check         | None   |
| Stop Bit(s)          | 1      |
| Hardware Handshaking | RTS    |
| Software Handshaking | None   |
|                      | Set    |
|                      | Cancel |

9. Click on the "Ethernet Setup" button from printer function of Printer Configuration tab to setup the IP address, subnet mask and the gateway for the on board Ethernet.

| Printer Function   | Bithernet S    | etun    |            |        |
|--------------------|----------------|---------|------------|--------|
| Calibrate Sensor   |                |         |            |        |
| Ethernet Setup     | IP Setup       |         |            |        |
| RTC Setup          | C Static IP    |         |            |        |
| Print Test Page    |                |         |            |        |
| Reset Printer      | IP             | 255.255 | 5.255.255  |        |
| Factory Default    | Subnet Mask    | 255.255 | 5.255.255  |        |
| Dump Text          | Gateway        | 255.255 | 5.255.255  |        |
| Ignore AUTO.BAS    | Printer Name   | PS-FF0  | 4E2        |        |
| Configuration Page | MAC Address    | 00-1B-8 | 2-FF-04-E2 |        |
|                    |                |         |            |        |
|                    |                |         |            |        |
|                    | Set Printer Na | me      | Set IP     | Cancel |

Page 63 of 73

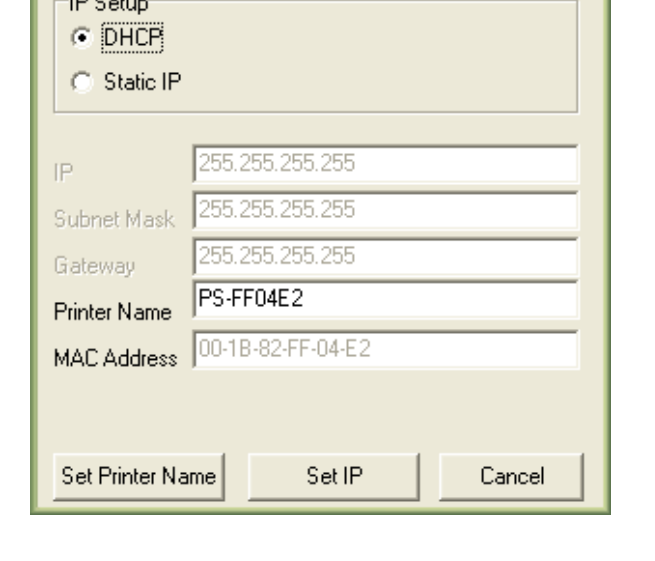

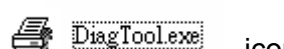

icon.

#### 5.3 Using Ethernet interface to setup Ethernet interface

10. Connect the computer and the printer to the LAN.

- 11. Turn on the printer power.
- 12. Start the Diagnostic Utility by double clicks on the

Note: This utility works with printer firmware V6.00 and later versions.

13. Select "Ethernet" as the interface then click on the "Setup" button to setup the IP address, subnet mask and gateway for the on board Ethernet.

| ETHEBNET Setup                | 🖨 TCP/IP Selay                       |                                               |                                      |                                  |                          |                                                                       |
|-------------------------------|--------------------------------------|-----------------------------------------------|--------------------------------------|----------------------------------|--------------------------|-----------------------------------------------------------------------|
| USB<br>COM<br>LPT<br>ETHERNET | Printer Name<br>TDP43HE<br>PS-C76790 | MAC<br>00.18:82 FF:02.0C<br>00:18:11:C7:67:50 | IP Address<br>100.6.125<br>10.0.6.24 | Model Name<br>TDP43HE<br>DP-G321 | Status<br>Ready<br>Ready | IP Setting<br>IP Address/Printer Name:<br>10.0.6.125<br>Port:<br>9100 |
|                               | Discover Dev                         | ice Change IP Addr                            | Ess Factory D                        | Veb S                            | Setup                    | Exit                                                                  |

- 14. Click the "Discover Device" button to explore the printers that exist on the network.
- 15. Select the printer in the left side of listed printers, the correspondent IP address will be shown in the right side "IP address/Printer Name" field.
- 16. Click "Change IP Address" to configure the IP address obtained by DHCP or static.

| 🖨 Ethernet Seiup 🔀                |                   |  |  |
|-----------------------------------|-------------------|--|--|
| IP Setup<br>© DHCP<br>© Static IP |                   |  |  |
| IP                                | 10.0.6.125        |  |  |
| Subnet Mask                       | 255.255.255.0     |  |  |
| Gateway                           | 10.0.6.253        |  |  |
| Printer Name                      | TDP43HE           |  |  |
| MAC Address                       | 00:1B:82:FF:02:0C |  |  |
|                                   |                   |  |  |
| Set Printer Na                    | me Set IP Cancel  |  |  |

The default IP address is obtained by DHCP. To change the setting to static IP address, click "Static IP" radio button then enter the IP address, subnet mask and gateway. Click "Set IP" to take effect the settings.

Users can also change the "Printer Name" by another model name in this field, then click "Set Printer Name" to take effect this change.

# Note: After clicking the "Set Printer Name" or "Set IP" button, printer will reset to take effect the settings.

17. Click "Exit" button to exit the Ethernet interface setup and go back to Diagnostic Tool main screen.

#### Factory Default button

This function will reset the IP, subnet mask, gateway parameters obtained by DHCP and reset the printer name.

#### Web setup button

Except to use the Diagnostic Utility to setup the printer, you can also explore and configure the printer settings and status or update the firmware with the IE or Firefox web browser. This feature provides a user friendly setup interface and the capability to manage the printer remotely over a network.

## 6. Troubleshooting

#### 6.1 Common Problems

The following guide lists the most common problems that may be encountered when operating this printer. If the printer still does not function after all suggested solutions have been invoked, please contact the Customer Service Department of your purchased reseller or distributor for assistance.

| Problem                                | Possible Cause                                                                                                    | Recovery Procedure                                                                                                    |
|----------------------------------------|----------------------------------------------------------------------------------------------------|----------------------------------------------------------------------------------------------------|
| Power indicator does<br>not illuminate | <ul> <li>The power cord is not<br/>properly connected.</li> </ul>                                                                                                    | <ul><li>* Plug the power cord in printer and outlet.</li><li>* Switch the printer on.</li></ul>                                                                                       |
| Carriage Open                          | * The printer carriage is open.                                                                                                    | * Please close the print carriage.                                                                                                    |
| No Ribbon                              | <ul> <li>Running out of ribbon.</li> <li>The ribbon is installed incorrectly.</li> </ul>                                                                                               | <ul> <li>* Supply a new ribbon roll.</li> <li>* Please refer to the steps in user's manual<br/>to reinstall the ribbon.</li> </ul>                                                    |
| No Paper                               | <ul> <li>Running out of label.</li> <li>The label is installed incorrectly.</li> <li>Gap/black mark sensor is not<br/>calibrated.</li> </ul>                                           | <ul> <li>* Supply a new label roll.</li> <li>* Please refer to the steps in user's manual<br/>to reinstall the label roll.</li> <li>* Calibrate the gap/black mark sensor.</li> </ul> |
| Paper Jam                              | <ul> <li>* Gap/black mark sensor is not<br/>set properly.</li> <li>* Make sure label size is set properly.</li> <li>* Labels may be stuck inside the<br/>printer mechanism.</li> </ul> | <ul> <li>* Calibrate the gap/black mark sensor.</li> <li>* Set label size correctly.</li> </ul>                                                                                       |
| Take Label                             | * Peel function is enabled.                                                                                                    | <ul> <li>* Panduit does not offer a Peeler module, at<br/>this time.</li> <li>* Change Print Mode to None or Batch</li> </ul>                                                         |
| UP :<br>DOWN :<br>MENU :               | * Cutter function is enabled.                                                                                                    | <ul> <li>* Panduit does not offer a Cutter module, at<br/>this time.</li> <li>* Change Print Mode to None or Batch</li> </ul>                                                         |

| Not Printing                    | <ul> <li>Cable is not well connected to serial<br/>or USB interface or parallel port.</li> <li>The serial port cable pin<br/>configuration is not pin to pin<br/>connected.</li> </ul>                                          | <ul> <li>Re-connect cable to interface.</li> <li>If using serial cable, <ul> <li>Please replace the cable with pin to pin connected.</li> <li>Check the baud rate setting. The default baud rate setting of printer is 9600,n,8,1.</li> </ul> </li> <li>If using the Ethernet cable, <ul> <li>Check if the Ethernet RJ-45 connector green LED is lit on</li> <li>Check if the Ethernet RJ-45 connector amber LED is blinking.</li> <li>Check if the printer gets the IP address when using DHCP mode.</li> <li>Check if the IP address is correct when using the static IP address.</li> <li>Wait a few seconds let the printer get the communication with the server then check the IP address setting again.</li> </ul> </li> <li>Chang a new cable.</li> <li>Reload the ribbon again.</li> <li>Clean the printhead.</li> <li>The print density setting is incorrect.</li> <li>Printhead's harness connector is not well connected with printhead. Turn off the printer and plug the connector again.</li> <li>Check if the stepping motor is plugging in the right connector.</li> </ul> |
|---------------------------------|----------------------------------------------------------------------------------------------------|----------------------------------------------------------------------------------------------------|
| Memory full<br>( FLASH / DRAM ) | * The space of FLASH/DRAM is full.                                                                                                    | <ul> <li>* CRLF at the end of each command line.</li> <li>* Delete unused files in the FLASH/DRAM.</li> <li>* The max. numbers of file of DRAM is 256 files.</li> <li>- The max. user addressable memory space of DRAM is 2048KB.</li> <li>* The max. numbers of file of FLASH is 256 files.</li> <li>- The max. user addressable memory space of FLASH is 6656 KB.</li> </ul>                                                                                                    |
| SD card is unable<br>to use     | <ul> <li>* SD card is damaged.</li> <li>* SD card doesn't insert correctly.</li> <li>* Use the non-approved SD card manufacturer.</li> </ul>                                                                                    | <ul> <li>* Use the supported capacity SD card.</li> <li>* Insert the SD card again.</li> <li>* The supported SD card spec and the approved SD card manufacturers, please refer to section 2.2.3.</li> </ul>                                                                                                    |
| PS/2 port does not<br>work      | <ul> <li>Did not turn off power prior to plug in</li> <li>the PS/2 keyboard.</li> <li>PS/2 keyboard is damaged.</li> <li>PS/2 keyboard doesn't plug-<br/>in correctly.</li> <li>There is no BAS file in the printer.</li> </ul> | <ul> <li>* Turn off printer power prior to plug in the PS/2</li> <li>* keyboard.</li> <li>* Plug the PS/2 keyboard again.</li> <li>* Make sure the keyboard is fine.</li> <li>* Make sure if there is any BAS file downloaded into printer.</li> </ul>                                                                                                    |

#### **USER MANUAL**

| Poor Print Quality                                                                    | <ul> <li>Ribbon and media is loaded incorrectly</li> <li>Dust or adhesive accumulation on<br/>the print head.</li> <li>Print density is not set properly.</li> <li>Printhead element is damaged.</li> <li>Ribbon and media are incompatible.</li> <li>The printhead pressure is not<br/>set properly.</li> </ul> | <ul> <li>Reload the supply.</li> <li>Clean the printhead.</li> <li>Clean the platen roller.</li> <li>Adjust the print density and print speed.</li> <li>Run printer self-test and check the print head test pattern if there is dot missing in the pattern.</li> <li>Change proper ribbon or proper label media.</li> <li>Adjust the printhead pressure adjustment knob.</li> <li>If the left side printout is too light, please adjust the left side pressure adjustment knob to the higher index (higher pressure). If the pressure adjustment knob has been adjust to index "5" and the poor print quality is still at the left side of the printout, please adjust the pressure adjustment knob to index "1" and use the Z-axis adjustment knob to fine tune the pressure.</li> <li>If the right side printout is too light, please adjust the right side pressure adjustment knob to fine tune the pressure.</li> <li>If the right side printout is too light, please adjust the right side pressure adjustment knob to fine tune the pressure.</li> <li>If the label thickness is more than 0.22 mm, the print quality might be not good enough, please adjust the heater line adjustment screw counter clockwise to get the best print quality.</li> </ul> |
|---------------------------------------------------------------------------------------|----------------------------------------------------------------------------------------------------|----------------------------------------------------------------------------------------------------|
| LCD panel is dark                                                                     | * The printer initialization                                                                                                    | printhead properly.  * Turn the printer "OFF" and "ON" again                                                                                                    |
| but<br>the LEDs are "ON"                                                              | is unsuccessful.                                                                                                    | * Initialize the printer.                                                                                                    |
| LCD panel is dark<br>and<br>the LEDs are "ON",<br>but the label is<br>feeding forward | <ul> <li>The LCD panel harness connector<br/>is loose.</li> </ul>                                                                                                    | <ul> <li>The LCD panel harness connector is plugged<br/>upside down.</li> </ul>                                                                                                    |
| Ribbon end sensor<br>doesn't work                                                     | <ul> <li>The ribbon sensor hole is covered<br/>with dust.</li> </ul>                                                                                                    | * Clear the dust in the sensor hole by the blower.                                                                                                    |
| Label feeding is not<br>stable (skew)<br>when printing                                | <ul> <li>The media guide does not touch the<br/>edge of the media.</li> </ul>                                                                                                    | <ul> <li>*If the label is moving to the right side, please move the label guide to left.</li> <li>*If the label is moving to the left side, please move the label guide to right.</li> </ul>                                                                                                    |
| Skip labels<br>when printing                                                          | <ul> <li>* Label size is not specified properly.</li> <li>* Sensor sensitivity is not set properly.</li> <li>* The media sensor is covered with dust.</li> </ul>                                                                                                    | <ul> <li>Check if label size is setup correctly.</li> <li>Calibrate the sensor by Auto Gap or<br/>Manual Gap options.</li> <li>Clear the GAP/Black mark sensor by blower.</li> </ul>                                                                                                    |

#### **USER MANUAL**

| The vertical printing position is incorrect                           | * Media sensor sensitivity is not set properly                                                                        | * "Set the correct label size.                                                                                                    |
|-----------------------------------------------------------------------|----------------------------------------------------------------------------------------------------|----------------------------------------------------------------------------------------------------|
|                                                                       | <ul> <li>* Label size is incorrect.</li> <li>* The vertical offset setting in the driver<br/>is incorrect.</li> </ul> | <ul> <li>* Adjust the Top Offset (Print → Features) or<br/>Label Offset (Print → Properties → Advanced<br/>Setup) parameters, within the "Print" windows.</li> </ul> |
| The horizontal                                                        | * Wrong label size setup.                                                                                             | * Set the correct label size.                                                                                                    |
| printing position is<br>incorrect                                     | * The parameter Shift X in LCD menu                                                                                   | * Press [MENU] $\rightarrow$ [SELECI] x 3 $\rightarrow$ [DOWN] x<br>5 $\rightarrow$ [SELECT] to fine tune the parameter of                                           |
|                                                                       | * The Left Offset setting, within                                                                                     | Shift X.                                                                                                    |
|                                                                       | "Features", in incorrect.                                                                                             | * Adjust "Left Offset" (Print → Features).                                                                                                    |
| Missing printing on<br>the left or right<br>side of label             | * Wrong label size setup.                                                                                             | * Set the correct label size.                                                                                                    |
| Real Time Clock<br>time is incorrect<br>when rebooting<br>the printer | * The battery has run down.                                                                                           | * Check if there is a battery on the main board.                                                                                                    |
| Multi interface board<br>doesn't work                                 | * The installation is incorrect.                                                                                      | <ul> <li>Check if the board is plugged in the<br/>right connector.</li> </ul>                                                                                        |
| Power and Error LEDs are blinking fast                                | * Power switch OFF and ON too fast.                                                                                   | <ul> <li>* Turn off the printer and wait all LEDs are<br/>dark, and turn on the printer again.</li> </ul>                                                            |
| Wrinkle Problem                                                       | Printhead pressure is incorrect.     Dibbon installation is incorrect.                                                | * Please refer to the next chapter.                                                                                                    |
|                                                                       | * Media installation is incorrect.                                                                                    | good print quality.                                                                                                    |
|                                                                       | * Print density is incorrect.                                                                                         | <ul> <li>Make sure the label guide touch the edge of<br/>the media guide</li> </ul>                                                                                  |
| Gray line on                                                          | * The printhead is dirty.                                                                                             | * Clean the printhead when changing a new                                                                                                    |
| the blank label                                                       | * The platen roller is dirty.                                                                                         | label roll<br>* Clean the platen roller when changing<br>a new label roll                                                                                            |
| Irregular printing                                                    | <ul> <li>The printer is in Hex Dump mode.</li> <li>The RS-232 setting is incorrect.</li> </ul>                        | <ul> <li>* Turn off and on the printer to skip the dump<br/>mode.</li> <li>* Re-set the RS-232 setting.</li> </ul>                                                   |

#### 6.2 Mechanism Fine Adjustment to Avoid Ribbon Wrinkles

This printer has been fully tested before delivery. There should be no ribbon wrinkle presented on the media for general-purpose printing application. Ribbon wrinkle is related to the media thickness, print head pressure balance, ribbon film characteristics, print darkness setting...etc. In case the ribbon does wrinkle, please follow the instructions below to adjust the printer parts.

#### **USER MANUAL**

#### TDP43HE, TDP43HE/E, TDP46HE & TDP46HE/E

| Adjustable<br>Printer<br>Parts | Print head pressure<br>adjustment knob                                  | Z-axis mechanism<br>adjustment knob<br>Ribbon guide plate               |
|--------------------------------|-------------------------------------------------------------------------|-------------------------------------------------------------------------|
| Symptom                        | 4. Wrinkle happens from label lower left to upper right direction ("´") | 5. Wrinkle happens from label lower right to upper left direction ("`") |
| Wrinkle<br>Example             | <image/>                                                                | <image/>                                                                |

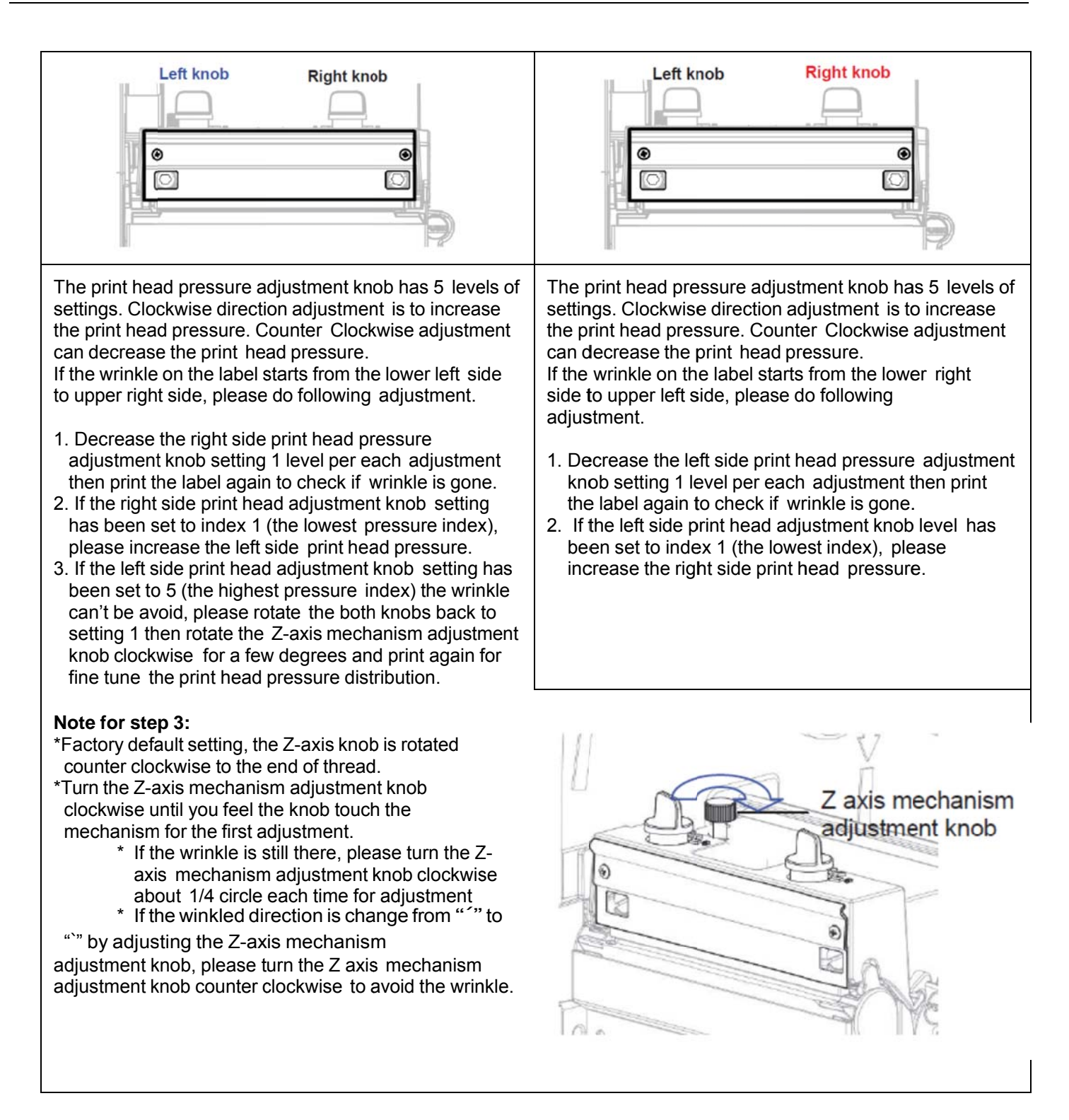
## 7. Maintenance

This session presents the cleaning tools and methods to maintain your printer.

- 1. Please use one of following materials to clean the printer:
  - Cotton swab
  - Lint-free cloth
  - Vacuum / Blower brush
  - 100% ethanol
  - Panduit Cleaning Kit (PRT-CLN)
- 2. The cleaning process is described as follows:

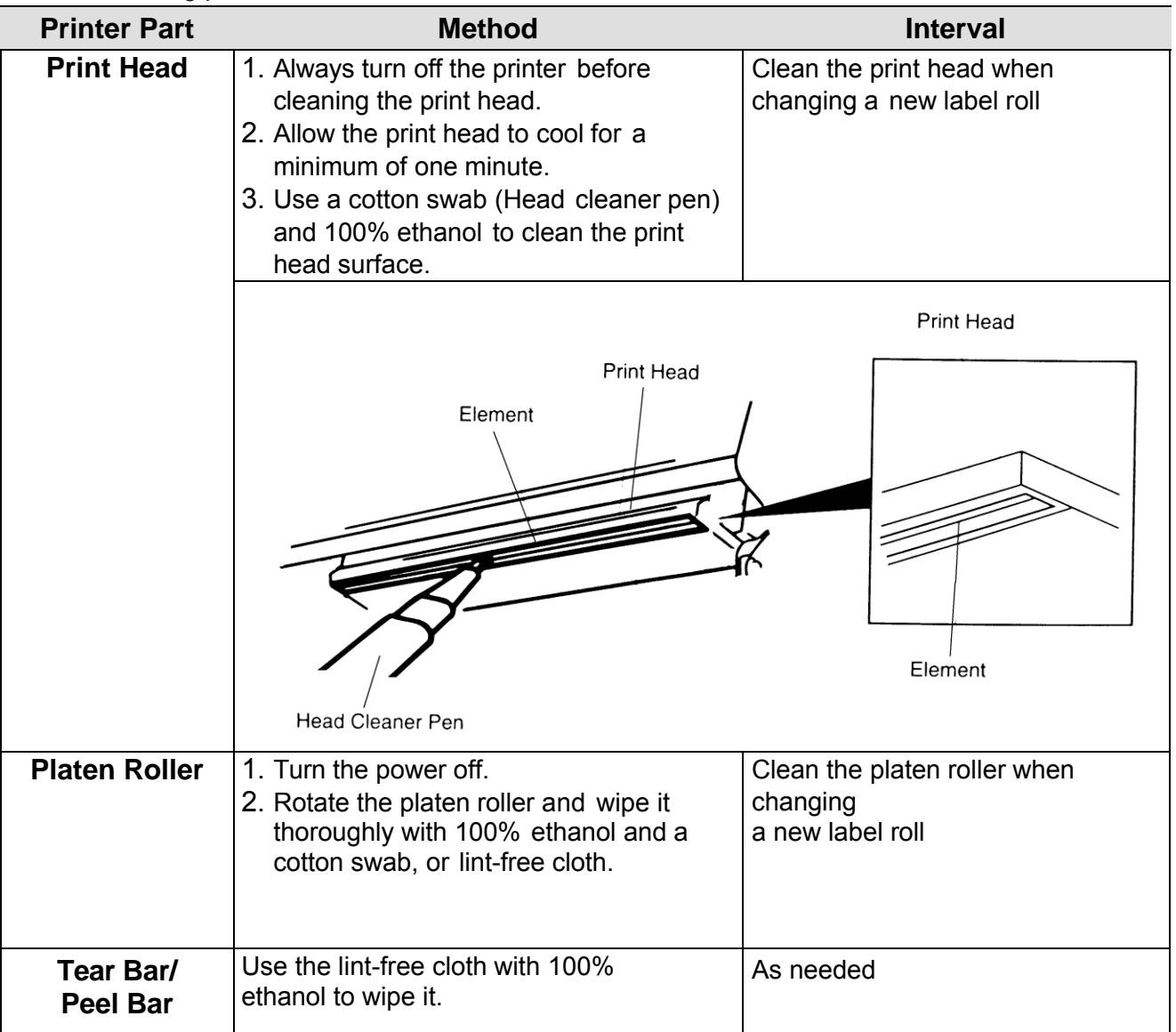

| Sensor   | Compressed air or vacuum          | Monthly   |
|----------|-----------------------------------|-----------|
| Exterior | Wipe it with water-dampened cloth | As needed |
| Interior | Brush or vacuum                   | As needed |

Note:

- Do not touch printer head by hand. If you accidentally touch it, please use ethanol to clean it.
- Please use 100% Ethanol. DO NOT use medical alcohol, which may damage the printer head.
- Regularly clean the print head and supply sensors once change a new ribbon to keep printer performance and extend printer life.